UM.11

| Curriculum Map                                                                                                    | LA MCLD – UM – New Hire MAP                                                                                                    |                                                                    |
|----------------------------------------------------------------------------------------------------|----------------------------------------------------------------------------------------------------|--------------------------------------------------------------------|
| Duration                                                                                                    | Curriculum Objectives                                                                                                    | Eligible Continuing Education (CE) Hours                           |
| 4 Days                                                                                                    | This curriculum introduces new associates to Humana, the Clinical Operations organization, intranet resources, communication and meeting tools, health insurance and Medicaid.                                                                                                    | N/A – No CEs attached to training.<br>e,                           |
| <b>Event Name</b><br>MCLD- CM/UM - New Hire                                                                                     | Pre-Requisites                                                                                                    |                                                                    |
| Materials Legend                                                                                                    | Training Methods Legend                                                                                                    |                                                                    |
| <ul><li>FG Facilitator Guide</li><li>PG Participant Guide</li><li>PP PowerPoint presentation</li><li>T Plan.Learn.Do.</li></ul> | CBTComputer Based Training / eLearningILTInstructor Led (on-site facilSBStoryboard (found in Content Library; only list CBT in this document)VILTVirtual Instructor Led (onlinKCKnowledge Check (ungraded assessment with feedback)Self-PacedSelf-paced reading, activityL1Level 1 Assessment (participant feedback survey)Self-PacedSelf-paced reading, activity | itated lesson)<br>ne facilitated lesson)<br>r, video, or eLearning |

- PL Self-Paced Guide
- DS Handout
- PG Job Aid

Unless otherwise stated in the Notes section, all participant materials are in the HLC Curriculum. Participants access the material there regardless of training method. Facilitators use the ID link.

### TIP: Hover over the column headers for instructions on how to use or fill-out each field.

L2

KEY Answer Key

Level 2 Assessment (comprehensive graded assessment)

| TRAINER CURRICULUM PREP |                                 |                                                                                                    |  |  |  |  |  |  |
|-------------------------|---------------------------------|----------------------------------------------------------------------------------------------------|--|--|--|--|--|--|
| When to Complete        | Material / Resource to Use      | Notes                                                                                                    |  |  |  |  |  |  |
| Prior to Day 1          | Welcome Email from facilitators | Lesson 1792: Accessing course in the Humana Learning Center – select a session. (If they are not pre-enrolled)                                        |  |  |  |  |  |  |
| Prior to Day 3          | N/A                             | Ensure leaders are available to meet with associates to discuss their role, team, and processes, and that they have sent an invite to the associates. |  |  |  |  |  |  |

| ID          | Duration | Lesson Name      | Participant Material | Facilitator Material                                               | Lesson Objectives                                                    | Training Method | Notes |
|-------------|----------|------------------|----------------------|--------------------------------------------------------------------|----------------------------------------------------------------------|-----------------|-------|
| Day 1       |          |                  |                      |                                                                    |                                                                      |                 |       |
| <u>1606</u> | 60       | Welcome to Class | Welcome to Class PG  | <ul><li>Welcome to Class FG</li><li>Welcome to class PPT</li></ul> | <ul><li>Complete introductions</li><li>Review ground rules</li></ul> | VILT            |       |

| ID   | Duration | Lesson Name                            | Participant Material                                        | Facilitator Material | Lesson Objectives                                                                                                    | Training Method | Notes |
|------|----------|----------------------------------------|-------------------------------------------------------------|----------------------|----------------------------------------------------------------------------------------------------|-----------------|-------|
|      |          |                                        |                                                             |                      | <ul> <li>Access course materials</li> <li>Explain training agenda</li> <li>Answer questions</li> </ul>                                                                                                    |                 |       |
| 33   | 60       | Humana Learning<br>Systems Guide       | <ul> <li>Humana Learning<br/>Systems SPG</li> </ul>         | N/A                  | <ul> <li>Locate and navigate the<br/>Humana Learning Center<br/>(HLC)</li> <li>Browse for a course</li> <li>Register for an event</li> <li>Review your Transcript</li> <li>Launch a self-paced item</li> <li>Mark a course Complete</li> <li>Track progress in a<br/>curriculum</li> <li>Search for a course</li> <li>Locate SkillSoft</li> <li>Explain how to use SkillSoft</li> </ul> | SPG             |       |
| 3343 | 30       | MS Teams – Get<br>Started with Chat HO | <ul> <li>MS Teams – Get<br/>Started with Chat HO</li> </ul> | N/A                  | Use this guide to learn how to<br>use the following Chat features<br>in Microsoft Teams:<br>• Access<br>• Navigation<br>• Indicate Your Availability<br>• Start a Chat<br>• Reply to Chat Alert<br>• Add a Contact<br>• Share Your Screen During a<br>Chat                                                                                                    | НО              |       |
| 1119 | 20       | Humana 101                             | • Humana 101 CBT                                            | N/A                  | <ul> <li>Describe Perfect<br/>Experience</li> <li>Describe People First</li> <li>Recall Humana's Bold Goal</li> <li>List our Bold Goal Markets</li> <li>Explain the Integrated Care<br/>Model</li> <li>Explain Humana's general<br/>organizational structure</li> </ul>                                                                                                    | CBT             |       |

| ID          | Duration | Lesson Name                       |   | Participant Material                        | Facili   | tator Material   |             | Lesson Objectives                                                                                                    | Training Method           | Notes                                                                                                    |
|-------------|----------|-----------------------------------|---|---------------------------------------------|----------|------------------|-------------|----------------------------------------------------------------------------------------------------|---------------------------|----------------------------------------------------------------------------------------------------|
| <u>30</u>   | 90       | Health Insurance 101              | • | Health Insurance 101<br>SPG                 | N/A      |                  | •           | Define key insurance terms                                                                                                    | SPG                       |                                                                                                    |
| N/A         | 15       | Medicaid 101                      | • | Medicaid 101 CBT                            | N/A      |                  | •           | Explain the purpose of<br>Medicaid                                                                                                    | СВТ                       | This is a Retail Learning and<br>Performance course.                                                                   |
| N/A         | 30       | Medicaid 104: Closing<br>The Gaps | • | Medicaid 104: Closing<br>the Gaps CBT       | N/A      |                  | •           | Identify factors that make a<br>person eligible for<br>Medicaid<br>Explain challenges and<br>obstacles that widen the<br>gap between members'<br>current healthcare status<br>and an improved quality of<br>life<br>Reflect on how you and<br>your team can close the<br>gap for members | CBT                       | This is a Retail Learning and<br>Performance curriculum. There is<br>a note in the curriculum that<br>provides a link. |
| N/A         | 5        | Acronyms JA                       | • | Medicaid Acronyms JA                        | • Medica | aid Acronyms JA  | The<br>acro | Acronyms JA includes<br>onyms from:<br>Program overview<br>Population information<br>Program principles<br>Benefits<br>The Humana landscape                                                                                                    | AL                        | Send the link to associates.                                                                                           |
| <u>598</u>  | 30       | Hi!/HSS Self-Paced<br>Guide       | • | Intro to Hi!/HSS PLD<br>Intro to HI!/HSS JA | N/A      |                  | •           | Explain how to navigate Hi!<br>Connect to Hi! through<br>MyApps (if necessary)<br>Access Humana Networks<br>when away from work<br>Navigate HSS to locate<br>resources                                                                                                    | PLD, JA                   |                                                                                                    |
| <u>1160</u> | 20       | Hi/HSS Scavenger<br>Hunt HO       | • | Hi/HSS Scavenger Hunt<br>HO                 | • Hi!/HS | S Scavenger Hunt | •           | Identify resources on Hi!<br>Navigate Humana Self-<br>Service (HSS)                                                                                                    | HO, Scavenger<br>Hunt KEY |                                                                                                    |
| <u>34</u>   | 30       | Humana.com Self-<br>Paced         | • | Humana.com SPG                              | N/A      |                  | •           | Access the Humana website                                                                                                    | SPG                       |                                                                                                    |

| ID          | Duration | Lesson Name                                        | Participant Material                                                                                                | Facilitator Material         | Lesson Objectives                                                                                                    | Training Method | Notes                                                                                                    |
|-------------|----------|----------------------------------------------------|----------------------------------------------------------------------------------------------------|------------------------------|----------------------------------------------------------------------------------------------------|-----------------|----------------------------------------------------------------------------------------------------|
|             |          |                                                    |                                                                                                    |                              | <ul> <li>Navigate the unsecured<br/>view to locate key pieces of<br/>information</li> <li>Login to the secured portal<br/>to access MyHumana</li> </ul>                                                                                                    |                 |                                                                                                    |
| <u>1657</u> | 5        | IT4U JA                                            | • IT4U JA                                                                                                    | N/A                          | Recall how to access IT4U     to access Humana Help     Desk                                                                                                    | JA              |                                                                                                    |
|             | 25       | Wrap-Up Q & A                                      |                                                                                                    |                              |                                                                                                    |                 |                                                                                                    |
| Hours:      | 7.00     | (7.00 max allowed)                                 | <u>,                                     </u>                                                                       |                              |                                                                                                    |                 | · · · · · · · · · · · · · · · · · · ·                                                                                                    |
|             |          |                                                    |                                                                                                    | _                            |                                                                                                    |                 |                                                                                                    |
| Day 2       |          |                                                    |                                                                                                    |                              |                                                                                                    |                 | I.                                                                                                    |
| 2910        | 25       | Welcome and review<br>of the agenda for the<br>day | N/A                                                                                                    | Welcome MCD Training     PPT | <ul> <li>Icebreaker, recap prior day<br/>learning, answer questions,<br/>discuss plan for the day</li> </ul>                                                                                                    | VILT            | You can use these slides or use<br>your own icebreakers. Display a<br>slide and have associates<br>volunteer to take turns answering<br>the question to get to know each<br>other before the training starts. |
| <u>40</u>   | 45       | Outlook Self-Paced                                 | <ul> <li>Outlook PLD</li> <li>Outlook Add Your<br/>Picture JA</li> <li>Outlook Create a<br/>Signature JA</li> </ul> | N/A                          | <ul> <li>Explain what Microsoft<br/>Outlook is used for</li> <li>Create a new email<br/>message</li> <li>Forward or reply to an<br/>email message</li> <li>Add an attachment to an<br/>email message</li> <li>Open an email message<br/>attachment</li> <li>Save an email message<br/>attachment</li> <li>Add an email signature to<br/>messages</li> <li>Create and add a signature</li> <li>Create a calendar<br/>appointment</li> <li>Schedule a meeting with<br/>other people</li> </ul> | PLD, JAs        | Market Signatures                                                                                                    |

| ID          | Duration | Lesson Name                 | Participant Material             | Facilitator Material | Lesson Objectives                                                                                                    | Training Method | Notes                                                                |
|-------------|----------|-----------------------------|----------------------------------|----------------------|----------------------------------------------------------------------------------------------------|-----------------|----------------------------------------------------------------------|
|             |          |                             |                                  |                      | <ul> <li>Set a reminder for<br/>appointments or meetings</li> <li>Create a contact</li> <li>Create a task</li> <li>Create a note</li> <li>Print an email message,<br/>contact, calendar item, or<br/>task</li> <li>Place your picture in<br/>Outlook</li> </ul> |                 |                                                                      |
| N/A         | 15       | Zoom Learning<br>Resources  | Go/learnzoom                     | N/A                  | <ul><li>Getting Started video</li><li>Join a Zoom Meeting video</li></ul>                                                                                                    | Self-paced      | There is a note in the curriculum that provides a link to this site. |
| <u>1676</u> | 30       | Workday PLD                 | Workday PLD                      | N/A                  | <ul> <li>Explain the uses of<br/>Workday</li> <li>Access Workday</li> <li>Locate additional resources<br/>about Workday</li> </ul>                                                                                                    | PLD             |                                                                      |
| <u>593</u>  | 20       | Associate Support<br>Center | Associate Support     Center PLD | N/A                  | <ul> <li>Locate the Associate<br/>Support Center</li> <li>Locate Humana Policies</li> <li>Search for a policy by<br/>keyword</li> </ul>                                                                                                    | PLD             |                                                                      |
| 42          | 10       | Process Flows 101           | Process Flows 101 SPG            | N/A                  | <ul> <li>Identify shapes contained<br/>in the process flows</li> <li>Define the meaning of<br/>process flow shapes</li> </ul>                                                                                                    | SPG             |                                                                      |
| <u>633</u>  | 30       | Ergonomics                  | Ergonomics PLD                   | N/A                  | <ul> <li>Adjust your workstation for<br/>ergonomic comfort</li> <li>Use simple stretching<br/>exercises you can fit into<br/>your workday</li> <li>Explain tips and techniques<br/>to relieve and avoid<br/>discomfort</li> </ul>                               | PLD             |                                                                      |
| N/A         | 15       | iProcurement JA             | iProcurement JA                  | N/A                  | Provides-by-step directions     on accessing iProcurement     in HSS                                                                                                    | JA              |                                                                      |

| ID          | Duration | Lesson Name                                        | Participant Material                                                                                                    | Facilitator Material                             | Lesson Objectives                                                                                                    | Training Method       | Notes                                                                                                    |
|-------------|----------|----------------------------------------------------|----------------------------------------------------------------------------------------------------|--------------------------------------------------|----------------------------------------------------------------------------------------------------|-----------------------|----------------------------------------------------------------------------------------------------|
| N/A         | 20       | Securing PHI/PII in<br>Teams, OneDrive, and<br>SPO | <ul> <li>VIDEO: PHI/PII in Office<br/>365</li> <li>VIDEO: Microsoft<br/>Teams Access<br/>Management</li> <li>VIDEO: OneDrive<br/>Access Management</li> <li>VIDEO: SharePoint<br/>Online Access<br/>Management</li> </ul> | N/A                                              | <ul> <li>Secure documents in<br/>Teams, SharePoint Online<br/>and OneDrive, including<br/>PHI and PII</li> </ul>                                                                                                    | CBTs                  | This is an Enterprise Learning<br>curriculum. There is a note in the<br>curriculum that provides a link.               |
| <u>1857</u> | 15       | Microsoft Office<br>Training Resources             | MS Office Resources     SPG                                                                                                    | N/A                                              | <ul> <li>Locate MS Office Suite<br/>resources</li> <li>Access training material of<br/>learners choice</li> </ul>                                                                                                    | SPG                   |                                                                                                    |
| 509         | 30       | WBC – Your Benefits                                | <ul> <li>WBC Your Benefits PLD</li> <li>WBC Your Benefits JA</li> </ul>                                                                                                    | N/A                                              | <ul> <li>Access the Humana Well-<br/>Being Center (WBC)</li> <li>List important enrollment<br/>considerations</li> <li>Navigate the WBC</li> <li>Identify where to enroll in<br/>or waive Humana benefits</li> <li>Locate benefit plan<br/>information</li> <li>Identify resources for<br/>benefit-related questions</li> </ul> | PLD, JA               | Associates should talk to their<br>leader or contact HR4U if they are<br>experiencing issues enrolling in<br>benefits. |
| <u>1302</u> | 45       | Go 365                                             | • Go 365 SPG                                                                                                    | N/A                                              | <ul> <li>Explain what Go365 is</li> <li>Explore Go365 resources</li> <li>Explore and join Go365<br/>Community</li> <li>Download the Go365<br/>mobile app</li> <li>Explain Points and Rewards</li> <li>Enroll in Go365</li> <li>Visit the Go365 Mall</li> </ul>                                                                  | SPG                   | Associates should talk to their<br>leader or contact HR4U if they are<br>experiencing issues enrolling in<br>Go 365.   |
| N/A         | 60       | Level Two Eval                                     | Medicaid – New Hire     Final Test                                                                                                    | <u>Medicaid – New Hire</u> <u>Final Test KEY</u> |                                                                                                    | Self-directed<br>CSOD |                                                                                                    |
|             | 30       | Wrap-Up Q & A                                      |                                                                                                    |                                                  |                                                                                                    |                       |                                                                                                    |

| ID     | Duration | Lesson Name        | Participant Material | Facilitator Material | Lesson Objectives | Training Method | Notes |
|--------|----------|--------------------|----------------------|----------------------|-------------------|-----------------|-------|
|        |          |                    |                      |                      |                   |                 |       |
| Hours: | 6.50     | (7.00 max allowed) |                      |                      |                   |                 |       |

| Day 3       |      |                                                                            |                                                                                                    |                                                  |                                                                                                    |                     |                                                                                                    |
|-------------|------|----------------------------------------------------------------------------|----------------------------------------------------------------------------------------------------|--------------------------------------------------|----------------------------------------------------------------------------------------------------|---------------------|----------------------------------------------------------------------------------------------------|
| <u>2910</u> | 25   | Welcome and review<br>of the agenda for the<br>day                         | N/A                                                                                                    | <ul> <li>Welcome MCD Training<br/>PPT</li> </ul> | <ul> <li>Icebreaker, recap prior day<br/>learning, answer questions,<br/>discuss plan for the day</li> </ul> | VILT                | You can use these slides or use<br>your own icebreakers. Display a<br>slide and have associates<br>volunteer to take turns answering<br>the question to get to know each<br>other before the training starts. |
|             | 60   | LA Medicaid –<br>Organization and<br>Business Plan PPT<br>SME presentation |                                                                                                    | •                                                |                                                                                                    | SME<br>presentation |                                                                                                    |
|             | 320  | Medicaid New Hire<br>Initial Compliance                                    | <ul> <li>Note with link to access<br/>curriculum (includes<br/>link to access separate<br/>Cultural Competency<br/>curriculum)</li> </ul> | N/A                                              |                                                                                                    | Curriculum          | This is a separate curriculum.<br>There is a note in the curriculum<br>that provides a link.<br><u>Initial Compliance</u>                                                                                     |
|             | 15   | Wrap-Up Q & A                                                              |                                                                                                    |                                                  |                                                                                                    |                     |                                                                                                    |
| Hours:      | 7.00 | (7.00 max allowed)                                                         | -                                                                                                    |                                                  | · · · · · · · · · · · · · · · · · · ·                                                                        |                     |                                                                                                    |

| Day 4       |     |                                                        |                                                                                   |                              |                                                                                                    |            |                                                                                                    |
|-------------|-----|--------------------------------------------------------|-----------------------------------------------------------------------------------|------------------------------|----------------------------------------------------------------------------------------------------|------------|----------------------------------------------------------------------------------------------------|
| <u>2910</u> | 25  | Welcome and<br>review of the<br>agenda for the day     | N/A                                                                               | Welcome MCD     Training PPT | <ul> <li>Icebreaker, recap prior<br/>day learning, answer<br/>questions, discuss plan<br/>for the day</li> </ul> | VILT       | You can use these slides or use<br>your own icebreakers. Display<br>a slide and have associates<br>volunteer to take turns<br>answering the question to get<br>to know each other before the<br>training starts. |
|             | 120 | Medicaid New Hire<br>Initial Compliance<br>(Continued) | <ul> <li>Note with link to<br/>access curriculum<br/>(includes link to</li> </ul> | N/A                          |                                                                                                    | Curriculum | This is a separate curriculum.<br>There is a note in the<br>curriculum that provides a link.                                                                                                    |

|        |      |                                          | access separate                                         |     |                       | Initial Compliance                              |
|--------|------|------------------------------------------|---------------------------------------------------------|-----|-----------------------|-------------------------------------------------|
|        |      |                                          | cultural Competency                                     |     |                       |                                                 |
|        | 220  | LA Contract •<br>Medicaid Training       | This training should<br>be in associate's<br>transcript | N/A | СВТ                   |                                                 |
|        | 20   | Plus/Delta for the course                | N/A                                                     | N/A | VILT                  |                                                 |
|        | 5    | How to Mark<br>Curriculum<br>Complete HO | How to Mark<br>Curriculum Complete<br>HO                | N/A | НО                    |                                                 |
| N/A    | 20   | Level One Eval                           |                                                         |     | Self-directed<br>CSOD | Available after curriculum is marked complete   |
|        | 10   | Wrap-Up Q & A                            |                                                         |     |                       | Facilitators are available to answer questions. |
| Hours: | 7.00 | (7.00 max allowed)                       |                                                         |     |                       |                                                 |

## **Curriculum Map**

## **Medicaid – Initial Compliance MAP**

All New Hire

Duration

## **Curriculum Objectives**

9 Hours

• Provide contractually required training to new hire associates in the Medicaid Market.

**Eligible Continuing Education (CE) Hours** 

N/A

**Event Name** 

N/A

### **Pre-Requisites**

• Medicaid – New Hire

| Mate | Naterials Legend        |     |                                                                       |            | Training Methods Legend                            |  |  |  |
|------|-------------------------|-----|-----------------------------------------------------------------------|------------|----------------------------------------------------|--|--|--|
|      |                         |     |                                                                       |            |                                                    |  |  |  |
| FG   | Facilitator Guide       | CBT | Computer Based Training / eLearning                                   | ILT        | Instructor Led (on-site facilitated lesson)        |  |  |  |
| PG   | Participant Guide       | SB  | Storyboard (found in Content Library; only list CBT in this document) | VILT       | Virtual Instructor Led (online facilitated lesson) |  |  |  |
| PPT  | PowerPoint presentation | KC  | Knowledge Check (ungraded assessment with feedback)                   | Self-Paced | Self-paced reading, activity, video, or eLearning  |  |  |  |
| PLD  | Plan.Learn.Do.          | L1  | Level 1 Assessment (participant feedback survey)                      |            |                                                    |  |  |  |
| SPG  | Self-Paced Guide        | L2  | Level 2 Assessment (comprehensive graded assessment)                  |            |                                                    |  |  |  |

HO Handout KEY Answer Key

JA Job Aid

Unless otherwise stated in the Notes section, all participant materials are in the HLC Curriculum. Participants access the material there regardless of training method. Facilitators use the ID link.

**TIP:** Hover over the column headers for instructions on how to use or fill-out each field.

TRAINER CURRICULUM PREP

When to CompleteMaterial / Resource to UseNotes

|        | ID        | Duration | Lesson Name                                                                                               | Participant Material                            | Facilitator Material | Lesson Objectives                                                                                                    | Training Method | Notes                                                                                        |
|--------|-----------|----------|----------------------------------------------------------------------------------------------------|-------------------------------------------------|----------------------|----------------------------------------------------------------------------------------------------|-----------------|----------------------------------------------------------------------------------------------|
| Time D | ay 1      |          |                                                                                                    |                                                 |                      |                                                                                                    |                 | ·                                                                                            |
| L      | ink       | 5        | Training Completion<br>Instructions                                                                       | Medicaid Training<br>Completion Instructions JA |                      |                                                                                                    |                 |                                                                                              |
|        | <u>70</u> | 5        | Introduction to Medicare                                                                                  |                                                 |                      | <ul> <li>What is Medicare</li> </ul>                                                                                                    | СВТ             |                                                                                              |
|        | NA        | 5        | Medicare Made Simple                                                                                      |                                                 |                      | <ul> <li>What is Medicare? – Parts<br/>A,B,C, and D</li> </ul>                                                                                                    | СВТ             | Not HCSLP content. This is a video from National Education.                                  |
|        | NA        | 10       | Medicaid 101                                                                                              |                                                 |                      | <ul> <li>What is Medicaid</li> <li>The history of Medicaid</li> <li>How is Medicaid financed<br/>and who's eligible?</li> <li>The benefits of Medicaid</li> <li>Understand the differences<br/>between Medicaid and<br/>Medicare</li> </ul> | CBT             | Not HCSLP content. This was<br>created by and belongs to Retail<br>Learning and Performance. |
| N      | I/A       | 25       | Medicaid Quality<br>Improvement: Early and<br>Periodic Screening,<br>Diagnostic, and Treatment<br>(EPSDT) |                                                 |                      | <ul> <li>This lesson describes the<br/>Early and Periodic<br/>Screening, Diagnostic<br/>and Treatment (EPSDT)<br/>Benefit and our role</li> </ul>                                                                                           | Self-paced      |                                                                                              |
|        | <u>76</u> | 10       | Ombudsman Program                                                                                         | Ombudsman Program JA                            |                      | <ul> <li>The role of Long-Term</li> <li>Care Ombudsman who<br/>may advocate on behalf<br/>of seniors in long-term</li> </ul>                                                                                                    | Self-Paced      |                                                                                              |
|        | <u>77</u> | 30       | Americans with Disabilities<br>Act (ADA) Overview                                                         |                                                 |                      | <ul> <li>What is ADA</li> <li>What are the Five Areas of ADA</li> </ul>                                                                                                    | СВТ             |                                                                                              |

| ID            | Duration | Lesson Name                              | Participant Material                                                                                     | Facilitator Material | Lesson Objectives                                                                                                    | Training Method | Notes |
|---------------|----------|------------------------------------------|----------------------------------------------------------------------------------------------------|----------------------|----------------------------------------------------------------------------------------------------|-----------------|-------|
|               |          |                                          |                                                                                                    |                      | <ul> <li>What are the implications<br/>and important<br/>information of ADA</li> </ul>                                                                                                    |                 |       |
| <u>363</u>    | 15       | MCD – Advance Directives                 |                                                                                                    |                      | <ul> <li>Explain the common types<br/>of Advance Directives</li> </ul>                                                                                                    | СВТ             |       |
| 3013          | 20       | Introduction to Trauma-<br>Informed Care |                                                                                                    |                      | <ul> <li>The causes of trauma</li> <li>How trauma affects<br/>individuals</li> <li>How to care for<br/>members who have<br/>experienced trauma</li> <li>The signs and symptoms<br/>of post-traumatic stress<br/>disorder (PTSD)</li> <li>Adverse childhood<br/>experiences (ACEs)</li> </ul> | CBT             |       |
| 7946          | 15       | Behavioral Health Crisis<br>Training     | <ul> <li>Behavioral Crisis Training<br/>SPG</li> <li>Mental Health First Aid<br/>Resources HO</li> </ul> |                      | <ul> <li>Determine if callers are in a<br/>mental health crisis</li> <li>Distinguish when a<br/>situation would<br/>require a transfer</li> <li>Use the appropriate<br/>resources to aid the</li> </ul>                                                                                      | Self-paced      |       |
| 3348          | 60       | Social<br>Determinants of<br>Health      |                                                                                                    |                      | <ul> <li>Explain various social<br/>determinants of health<br/>and how they impact<br/>members' health</li> <li>Identify language members<br/>may use to discuss social<br/>determinants of health</li> </ul>                                                                                | Self-paced      |       |
| <br><u>65</u> | 10       | Abuse, Neglect and<br>Exploitation (ANE) |                                                                                                    |                      | <ul> <li>What is abuse, neglect, and exploitation</li> </ul>                                                                                                    | СВТ             |       |

| ID              | Duration | Lesson Name                                       | Participant Material | Facilitator Material | Lesson Objectives                                                                                                    | Training Method | Notes |
|-----------------|----------|---------------------------------------------------|----------------------|----------------------|----------------------------------------------------------------------------------------------------|-----------------|-------|
| <u>66</u>       | 60       | ANE Supplemental Course<br>1                      |                      |                      | <ul> <li>Understanding the<br/>impact of abuse,<br/>neglect, and</li> </ul>                                                                                                    | СВТ             |       |
| <u>67</u>       | 60       | ANE Supplemental Course 2                         |                      |                      | <ul> <li>Examples of abuse, neglect,<br/>and exploitation</li> </ul>                                                                                                    | СВТ             |       |
| 1840            | 15       | Understanding HIV<br>Introduction                 |                      |                      | <ul> <li>This course will<br/>identify some<br/>common<br/>misconceptions as<br/>we examine the<br/>difference between<br/>HIV and AIDS</li> <li>This course will identify the<br/>different stages and<br/>symptoms of the disease<br/>as well as discuss how HIV<br/>is diagnosed and treated</li> <li>This course will explore both<br/>risk factors and<br/>prevention methods to<br/>help stop the spread of<br/>HIV and discuss ways to</li> </ul> | CBT             |       |
| <br><u>1842</u> | 5        | Understanding HIV<br>Transmission                 |                      |                      | <ul><li>HIV versus AIDS</li><li>How the virus is spread</li></ul>                                                                                                    | СВТ             |       |
| <br><u>1841</u> | 5        | Understanding HIV<br>Diagnosis                    |                      |                      | <ul> <li>The importance of testing<br/>and diagnosis</li> </ul>                                                                                                    | СВТ             |       |
| <br><u>1843</u> | 10       | Understanding HIV<br>Treatment                    |                      |                      | <ul> <li>Understanding the goal of a<br/>treatment plan for HIV</li> </ul>                                                                                                    | СВТ             |       |
| <u>1844</u>     | 15       | Understanding HIV Well<br>Being and Social Issues |                      |                      | <ul> <li>In this lesson, we'll take a<br/>deeper dive into those<br/>perceptions, stigmas, fears<br/>and biases and identify<br/>proper behaviors when</li> </ul>                                                                                                    | CBT             |       |

| ID     | Duration | Lesson Name        | Participant Material | Facilitator Material | Lesson Objectives                             | Training Method | Notes |
|--------|----------|--------------------|----------------------|----------------------|-----------------------------------------------|-----------------|-------|
|        |          |                    |                      |                      | working with an HIV+                          |                 |       |
|        |          |                    |                      |                      | patient                                       |                 |       |
|        |          |                    |                      |                      | <ul> <li>This lesson also examines</li> </ul> |                 |       |
|        |          |                    |                      |                      | ways to help members                          |                 |       |
|        |          |                    |                      |                      | achieve life-long well-                       |                 |       |
|        |          |                    |                      |                      | being and list local and                      |                 |       |
|        |          |                    |                      |                      | federal resources for                         |                 |       |
|        |          |                    |                      |                      | those living with HIV or                      |                 |       |
| Hours: | 6.58     | (7.00 max allowed) |                      |                      |                                               |                 |       |

| ID     | Duration | Lesson Name                                             | Participant Material                                                                       | Facilitator Material | Lesson Objectives                                                                       | Training Method | Notes                                                                                                 |
|--------|----------|---------------------------------------------------------|--------------------------------------------------------------------------------------------|----------------------|-----------------------------------------------------------------------------------------|-----------------|----------------------------------------------------------------------------------------------------|
| Day 2  |          |                                                         |                                                                                            |                      |                                                                                         |                 |                                                                                                    |
| NA     | 120      | Additional required<br>training: Cultural<br>Competency | Select Launch to access your<br>Cultural Competency<br>Training.<br>(Note w/ access link.) |                      | <ul> <li>Developing a<br/>deep<br/>understanding of the people<br/>you serve</li> </ul> | Self-Paced      | This is a stand-alone curriculum<br>that requires a separate<br>enrollment in the Learning<br>Center. |
| Hours: | 2.00     | (7.00 max allowed)                                      |                                                                                            |                      |                                                                                         |                 |                                                                                                    |

\_

## Document last revised: 4/28/20222

Non-Licensed UM Staff

|  | Cι | urricu | ulum | Map |
|--|----|--------|------|-----|
|--|----|--------|------|-----|

## LA MCLD – UM - Clinical Basics MAP

| Duration                                            | Curriculum Objectives                                                                                                    | Eligible Continuing Education (CE) Hours |
|-----------------------------------------------------|----------------------------------------------------------------------------------------------------|------------------------------------------|
| 5 Days                                              | The Medicaid – Clinical Basics New Hire blended curriculum introduces new associates to common Clinical Operations processes, resources, and concepts through self-paced learning, CBTs, facilitated sessions, and SME (Subject Matter Expert) sessions. | N/A – No CEs attached to training.       |
|                                                     |                                                                                                    | <b>Facilitator</b><br>MCLD               |
| <b>Event Name</b><br>MCLD – CM/UM – Clinical Basics | Pre-Requisites<br>Medicaid – New Hire                                                                                                    |                                          |

| Materi | als Legend              |     |                                                             | Training Methods Legend |                                                    |  |
|--------|-------------------------|-----|-------------------------------------------------------------|-------------------------|----------------------------------------------------|--|
| FG     | Facilitator Guide       | CBT | Computer Based Training / eLearning                         | ILT                     | Instructor Led (on-site facilitated lesson)        |  |
| PG     | Participant Guide       | SB  | Storyboard (found in Content Library; only list CBT in this | VILT                    | Virtual Instructor Led (online facilitated lesson) |  |
| PPT    | PowerPoint presentation | КС  | document)                                                   | Self-Paced              | Self-paced reading, activity, video, or eLearning  |  |
| PLDSPG | G Plan.Learn.Do.        | L1  | Knowledge Check (ungraded assessment with feedback)         |                         |                                                    |  |
| HO     | Self-Paced Guide        | L2  | Level 1 Assessment (participant feedback survey)            |                         |                                                    |  |
| JA     | Handout                 | KEY | Level 2 Assessment (comprehensive graded assessment)        |                         |                                                    |  |
|        | Job Aid                 |     | Answer Key                                                  |                         |                                                    |  |

Unless otherwise stated in the Notes section, all participant materials are in the HLC Curriculum. Participants access the material there regardless of training method. Facilitators use the ID link.

| P: Hover over the column headers for instructions on how to use or fill-out each field. |                            |                                                                                                    |  |  |  |  |  |  |
|-----------------------------------------------------------------------------------------|----------------------------|----------------------------------------------------------------------------------------------------|--|--|--|--|--|--|
| TRAINER CURRICULUM PREP                                                                 | AINER CURRICULUM PREP      |                                                                                                    |  |  |  |  |  |  |
| When to Complete                                                                        | Material / Resource to Use | Notes                                                                                                    |  |  |  |  |  |  |
| Prior to Days 3 and 4                                                                   | N/A                        | Ensure leaders are available to meet with non-clinicians to discuss their role while clinicians complete Relias training. |  |  |  |  |  |  |

| ID          | Duration Lesson Name                            | Participant Material                                           | Facilitator Material                                                                                                    | Lesson Objectives                                                                                                    | Training Method | Notes                                                                                                    |
|-------------|-------------------------------------------------|----------------------------------------------------------------|----------------------------------------------------------------------------------------------------|----------------------------------------------------------------------------------------------------|-----------------|----------------------------------------------------------------------------------------------------|
| Day 1       |                                                 |                                                                |                                                                                                    |                                                                                                    | -               |                                                                                                    |
| <u>1606</u> | 40 Welcome to Class                             | <ul> <li>Welcome to<br/>Class PG</li> </ul>                    | <ul> <li>Welcome to<br/>Class FG</li> <li>Welcome to<br/>class PPT</li> </ul>                                                           | <ul> <li>Complete introductions</li> <li>Review ground rules</li> <li>Access course materials</li> <li>Explain training agenda</li> <li>Answer questions</li> </ul>                                                                                            | VILT            |                                                                                                    |
| N/A         | 40 Systems Check                                | N/A                                                            | Access Check      Mentor      Physician      Finder Plus      Others systems      specified by leadership      Avaya      Zoom          | • Confirm access to<br>systems listed in Facilitator<br>Material column                                                                                                    | VILT            | Test the participant's login for<br>all applications used in the<br>course. Report issues to their<br>leaders and CSS. |
| <u>1822</u> | 30 Intro to Care<br>Management                  | <ul> <li>Intro to Care<br/>Management PG</li> </ul>            | <ul> <li>Intro to Care<br/>Management FG</li> <li>Intro to Care<br/>Management PPT</li> </ul>                                           | <ul> <li>Define care<br/>management (CM)</li> <li>State the purpose of CM</li> <li>Describe the stages of<br/>care management</li> <li>Explain what is a holistic<br/>care approach</li> <li>Explain the importance<br/>of a holistic care approach</li> </ul> | VILT            |                                                                                                    |
| <u>1821</u> | 30 Introduction to<br>Utilization<br>Management | <ul> <li>Intro to<br/>Utilization Management<br/>PG</li> </ul> | <ul> <li>Intro to</li> <li>Utilization</li> <li>Management FG</li> <li>Intro to</li> <li>Utilization management</li> <li>PPT</li> </ul> | <ul> <li>Define utilization<br/>management (UM)</li> <li>Explain the purpose of<br/>UM</li> <li>List different methods of<br/>UM used within Humana</li> </ul>                                                                                                 | VILT            |                                                                                                    |

|      |                           |                                       |                     | Explain the referral                          |                |  |
|------|---------------------------|---------------------------------------|---------------------|-----------------------------------------------|----------------|--|
|      |                           |                                       |                     | process                                       |                |  |
|      |                           |                                       |                     | <ul> <li>Explain the authorization</li> </ul> |                |  |
|      |                           |                                       |                     | process                                       |                |  |
|      |                           |                                       |                     | Explain the clinical                          |                |  |
|      |                           |                                       |                     | review process                                |                |  |
|      |                           |                                       |                     | Identify the three types                      |                |  |
|      |                           |                                       |                     | of clinical review                            |                |  |
|      |                           |                                       |                     | Describe other UM-                            |                |  |
|      |                           |                                       |                     | related assistance                            |                |  |
|      |                           |                                       |                     | Describe who performs                         |                |  |
|      |                           |                                       |                     | UM                                            |                |  |
| 609  | 55 Quality Management     | QOCA Overview                         | QMS Creating a      | Identify the functions of                     | VILT review of |  |
|      |                           | CBT (10 minutes)                      | Referral User Guide | the QOCA department                           | the User Guide |  |
|      |                           | QMS – Create                          |                     | Describe Humana's                             |                |  |
|      |                           | and Submit a Quality of               |                     | process for investigation of                  |                |  |
|      |                           | Care Referral CBT (20                 |                     | potential quality issues                      |                |  |
|      |                           | minutes)                              |                     | Define what HEDIS is                          |                |  |
|      |                           | QMS Creating a                        |                     | and why it is important to the                |                |  |
|      |                           | Referral User Guide                   |                     | company                                       |                |  |
|      |                           |                                       |                     | Describe Humana's                             |                |  |
|      |                           |                                       |                     | approach to Cultural                          |                |  |
|      |                           |                                       |                     | Diversity/Gaps in Care and                    |                |  |
|      |                           |                                       |                     | Member Safety                                 |                |  |
|      |                           |                                       |                     | Describe how to contact                       |                |  |
|      |                           |                                       |                     | the Market and Corporate                      |                |  |
|      |                           |                                       |                     | Quality Operations Compliance                 |                |  |
|      |                           |                                       |                     | Departments                                   |                |  |
|      |                           |                                       |                     | Create a referral                             |                |  |
| 64   | 10 Program Performance    | Program                               |                     | Learn about QOCA and                          | СВТ            |  |
|      | and Quality Measures      | Performance and                       |                     | responsibility for performance                |                |  |
|      |                           | Quality Measures CBT                  |                     | monitoring of Quality of Care                 |                |  |
|      |                           | · · · · · · · · · · · · · · · · · · · |                     | measures, HEDIS and CAHPS                     |                |  |
| 2312 | 30 Identifying Compliance | Identifying                           |                     | Identify Compliance and                       | CBT            |  |
|      | and Risk Reporting        | Compliance and Risk                   |                     | Risk Reporting Situations.                    |                |  |
|      | Issues                    | Reporting Issues CBT                  |                     |                                               |                |  |

|        |                          |                     |                | In scenarios, identify if they require   |              |   |
|--------|--------------------------|---------------------|----------------|------------------------------------------|--------------|---|
|        |                          |                     |                | reporting to customer service, reporting |              |   |
|        |                          |                     |                | by email, and reporting using the        |              |   |
|        |                          |                     |                | Riskonnect system                        |              |   |
|        | 60 Quality & Compliance  |                     |                | Quality improvement                      | SME          |   |
|        | Presentation by SME      |                     |                | principles                               | Presentation |   |
|        |                          |                     |                | Review of the Quality                    |              |   |
|        |                          |                     |                | Program                                  |              |   |
|        | 60 Transplant            | N/A                 | N/A            | Transplant manages all members in        | SME          |   |
|        | Management               |                     |                | all lines of business, in all markets,   | Presentation |   |
|        | Overview                 |                     |                | including Puerto Rico in need of         |              |   |
|        |                          |                     |                | transplant services for solid organ,     |              |   |
|        |                          |                     |                | peripheral stem cell transplant,         |              |   |
|        |                          |                     |                | placement of a ventricular assist        |              |   |
|        |                          |                     |                | device (VAD), total artificial heart     |              |   |
|        |                          |                     |                | (TAH), and/or chimeric antigen           |              |   |
|        |                          |                     |                | receptor T cell (CAR-T) therapy          |              |   |
|        | 10 Wrap-Up Q & A         |                     |                |                                          |              |   |
| Hours: | 6.50 7.00 max allowed)   | 1                   |                |                                          | 1            |   |
|        |                          |                     |                |                                          |              |   |
| Day 2  |                          |                     |                |                                          |              |   |
| 2910   | 30 Welcome and review    | N/A                 | Welcome MCD    | Icebreaker, recap prior                  | VILT         |   |
|        | of the agenda for the    | ,                   | Training PPT   | day learning, answer questions.          |              |   |
|        | dav                      |                     |                | discuss plan for the day                 |              |   |
| 103    | 75 Physician Finder Plus | Physician           | Physician      | Locate PFP                               | VILT         |   |
|        | ,                        | Finder Plus PG      | Finder Plus FG | Navigate PFP to find                     |              |   |
|        |                          | Care Highlight      |                | provider information and guide           |              |   |
|        |                          | Job Aid             |                | members                                  |              |   |
|        |                          |                     |                | Conduct a search for a                   |              |   |
|        |                          |                     |                | provider                                 |              |   |
|        |                          |                     |                | Determine if provider is                 |              |   |
|        |                          |                     |                | PAR = participating in a                 |              |   |
|        |                          |                     |                | member's network                         |              |   |
| N/A    | 60 NICU                  | MCLD – CM/UM – NICU |                | This presentation                        | Self-Paced   |   |
|        |                          | Presentation        |                | focuses on the role of the NICU          |              |   |
| 1      |                          |                     | 1              |                                          | 1            | 1 |

| N/A  | 60 Verint/My Time<br>60 Avaya 1x<br>30 Wrap-Up Q & A | MCLD – MyAid Verint Access<br>Avaya 1x Job Aid                                                           | N/A | <ul> <li>Recognize when to use<br/>the RX Connect Pro tool</li> <li>Access and navigate RX<br/>Connect Pro</li> <li>Interpret drug pricing<br/>results in RX Connect Pro</li> <li>Avaya 1x Phone System</li> </ul>                                                                                           | Self-Paced<br>Self-Paced |                                                        |
|------|------------------------------------------------------|----------------------------------------------------------------------------------------------------|-----|----------------------------------------------------------------------------------------------------|--------------------------|--------------------------------------------------------|
| N/A  | 60 Verint/My Time<br>60 Avaya 1x                     | MCLD – MyAid Verint Access<br>Avaya 1x Job Aid                                                           | N/A | <ul> <li>Recognize when to use<br/>the RX Connect Pro tool</li> <li>Access and navigate RX<br/>Connect Pro</li> <li>Interpret drug pricing<br/>results in RX Connect Pro</li> <li>Avaya 1x Phone System</li> </ul>                                                                                           | Self-Paced<br>Self-Paced |                                                        |
| N/A  | 60 Verint/My Time                                    | MCLD – MyAid Verint Access                                                                               | N/A | <ul> <li>Recognize when to use<br/>the RX Connect Pro tool</li> <li>Access and navigate RX<br/>Connect Pro</li> <li>Interpret drug pricing<br/>results in RX Connect Pro</li> </ul>                                                                                                    | Self-Paced               |                                                        |
|      |                                                      |                                                                                                    |     | <ul> <li>Recognize when to use<br/>the RX Connect Pro tool</li> <li>Access and navigate RX<br/>Connect Pro</li> <li>Interpret drug pricing<br/>results in RX Connect Pro</li> </ul>                                                                                                    |                          |                                                        |
|      |                                                      | Overview-eMOD CBT                                                                                        |     | December when to use                                                                                                    |                          |                                                        |
| N/A  | 60 RX Connect Pro                                    | Calls 201052-RxConnect                                                                                   | N/A | Define RX Connect Pro                                                                                                    | СВТ                      |                                                        |
|      |                                                      | Community Health Network –<br>External (i.e. Medicaid, HGB)                                              |     |                                                                                                    |                          | Access via HSS.                                        |
| 7842 | 30 Community Resource                                | Community Health Network                                                                                 | •   | Recall how to navigate     the Community Health Networ                                                                                                    | СВТ                      | Instruct associates to watch the video on the CRD site |
| 7946 | 15 Behavioral Health<br>Crisis Training              | <ul> <li>Behavioral<br/>Crisis Training SPG</li> <li>Mental Health<br/>First Aid Resources HO</li> </ul> |     | Case Managers as they work<br>with the family throughout the<br>NICU stay and prepare for a<br>smooth transition to home<br>• Determine if callers are<br>in a mental health crisis<br>• Distinguish when a<br>situation would require a<br>transfer<br>• Use the appropriate<br>resources to aid the caller | Self-paced               |                                                        |

| Day 3       |    |                                                    |                             |                                                       |                                                                                                    |                                                   |
|-------------|----|----------------------------------------------------|-----------------------------|-------------------------------------------------------|----------------------------------------------------------------------------------------------------|---------------------------------------------------|
| <u>2910</u> | 30 | Welcome and review<br>of the agenda for the<br>day | N/A                         | Welcome MCD Training PPT                              | <ul> <li>Icebreaker, recap prior<br/>day learning, answer questions,<br/>discuss plan for the day</li> </ul> | VILT                                              |
| <u>3115</u> | 90 | Communication Styles                               | Communication     Styles PG | <ul> <li>Communication</li> <li>Styles PPT</li> </ul> | Define the four primary purposes of communication                                                            | VILT Facilitator will send Session to associates. |

|             |                                                                |                                                                                                    | <ul> <li>Communication</li> <li>Styles FG</li> <li>Adapting to</li> <li>Styles HO</li> <li>Communication</li> <li>Styles Self-Assessment</li> <li>HO</li> </ul> | <ul> <li>Contrast the four<br/>communication styles</li> <li>Explain how to modify<br/>your communication style to<br/>communicate more effectively<br/>with others</li> </ul>                                                                                                    |            |                                              |
|-------------|----------------------------------------------------------------|----------------------------------------------------------------------------------------------------|----------------------------------------------------------------------------------------------------|----------------------------------------------------------------------------------------------------|------------|----------------------------------------------|
| <u>3116</u> | 90 Effective Listening                                         | Effective Listening PG                                                                                   | <ul> <li>Effective</li> <li>Listening FG</li> <li>Effective</li> <li>Listening PPT</li> <li>Effective Listening KEY</li> </ul>                                  | <ul> <li>Define hearing versus<br/>listening</li> <li>Describe the five<br/>effective listening skills</li> <li>Recognize examples of<br/>good effective listening</li> </ul>                                                                                                    | VILT       | Facilitator will send Session to associates. |
| N/A         | 20 Interpreter and<br>Accessibility Services                   | MyAid MCLD-CM Accessibility<br>Resources                                                                 |                                                                                                    | •                                                                                                    | Self-paced |                                              |
| 7408        | 30 Medicaid (MCD) -<br>Substance Use                           | <ul> <li>Medicaid</li> <li>(MCD) - Substance Use</li> <li>CBT</li> </ul>                                 |                                                                                                    | <ul> <li>Describe Substance Use</li> <li>Disorder and its prevalence in</li> <li>different populations</li> <li>Explain the difference</li> <li>between Addiction and</li> <li>Dependence</li> <li>Explain Substance Use</li> <li>versus Substance Abuse</li> <li>List populations to</li> <li>consider</li> <li>Discuss Community</li> <li>Resources</li> <li>Describe treatment</li> <li>methods, settings, and level of</li> </ul> | СВТ        |                                              |
| <u>2569</u> | 15 NICU – Introduction to<br>Substance Use<br>Disorders (SUDs) | <ul> <li>NICU –</li> <li>Introduction to</li> <li>Substance Use</li> <li>Disorders (SUDs) CBT</li> </ul> |                                                                                                    | • Describe the myths surrounding substance use disorders                                                                                                    | СВТ        |                                              |

| Hours: | <b>6.00</b> 7.00                | max allowed)                                                     |                                                                                  |                                                                                                    |
|--------|---------------------------------|------------------------------------------------------------------|----------------------------------------------------------------------------------|----------------------------------------------------------------------------------------------------|
|        | 10 Wra                          | ap-Up Q & A                                                      |                                                                                  | Facilitators are available to answer questions.                                                                                                    |
| N/A    | 75 Biop<br>of Si<br>and<br>Diso | psychosocial Model<br>substance-Related<br>I Addictive<br>orders | Biopsychosocial<br>Model of Substance-<br>Related and Addictive<br>Disorders CBT | member       • Recognize how SUDs can manifest with other behavioral health conditions         • Basic information about the various types of drugs that individuals may use, and the stages of addiction       • An in-depth look at risk factors and treatment options offers both new and seasoned clinicians critical information needed to identify who may be at risk for addiction         • Detailed guidelines for how to assist clients to engage in the recovery process       • Detailed guidelines for how to assist clients to engage in the recovery process |
|        |                                 |                                                                  |                                                                                  | Identify the symptoms     of SUDs when present in a                                                                                                    |

| Day 4       |                       |                            |               |                                            |      |
|-------------|-----------------------|----------------------------|---------------|--------------------------------------------|------|
| <u>2910</u> | 15 Welcome and review | N/A                        | Welcome MCD   | Icebreaker, recap prior                    | VILT |
|             | of the agenda for the |                            | I raining PPT | day learning, answer questions,            |      |
|             | day                   |                            |               | discuss plan for the day                   |      |
|             | 120 Bounce Training:  | Material links             | • N/A         | Training for the Bounce                    | VILT |
|             | Part 1                | to be provided by          |               | Program                                    |      |
|             |                       | Bounce Facilitator         |               |                                            |      |
|             | 30 Medicaid (MCD) –   | Medicaid (MCD) – Stages of |               | <ul> <li>Describe the stages of</li> </ul> | СВТ  |
|             | Stages of             | Development CBT            |               | development                                |      |
|             | <u>Development</u>    |                            |               |                                            |      |

|                                |                               | Explain some physical                   |  |
|--------------------------------|-------------------------------|-----------------------------------------|--|
|                                |                               | and behavioral characteristics          |  |
|                                |                               | for each stage                          |  |
|                                |                               | Discuss the key factors to monitor with |  |
|                                |                               | each stage of development               |  |
| <br>30 Medicaid (MCD) -        | Medicaid (MCD) - Children and | Explain the reasons why CBT             |  |
| Children and Youth in          | Youth in Foster and Adoption  | children enter the foster care          |  |
| Foster and Adoption            | CBT                           | system                                  |  |
|                                |                               | Describe signs of abuse                 |  |
|                                |                               | and neglect                             |  |
|                                |                               | Describe the foster care                |  |
|                                |                               | nath                                    |  |
|                                |                               | List examples of licensed               |  |
|                                |                               | providers                               |  |
|                                |                               | Describe who the shild                  |  |
|                                |                               | • Describe who the child                |  |
|                                |                               | Wenare caseworker may direct            |  |
|                                |                               |                                         |  |
|                                | NASSIS (NACD) In second       | WILLI Describe the CDT                  |  |
| 30 <u>Iviedicaid (IVICD) -</u> | Medicald (MCD) - Juvenile     | Describe the CBT                        |  |
| Juvenile Justice               | Justice CBT                   | responsibility of the Office of         |  |
|                                |                               | Juvenile Justice                        |  |
|                                |                               | Discuss juvenile ages                   |  |
|                                |                               | Describe the difference                 |  |
|                                |                               | In Probation and Parole                 |  |
|                                |                               | Explain reasons                         |  |
|                                |                               | someone enters into the                 |  |
|                                |                               | juvenile justice system                 |  |
|                                |                               | List behavioral health needs that       |  |
|                                |                               | are often unaddressed for a youth       |  |
|                                |                               | in juvenile                             |  |
| 30 <u>Medicaid (MCD) -</u>     | Medicaid (MCD) - Integrated   | Explain the     CBT                     |  |
| Integrated Model -             | Model - Fully Integrating PH  | Integrated Model                        |  |
| Fully Integrating PH           | and BH CBT                    | Describe the levels of care             |  |
| and BH                         |                               |                                         |  |

|             | 30 Right Level of Care | Right Level of Care CBT    | This online course is              | CBT        |                               |
|-------------|------------------------|----------------------------|------------------------------------|------------|-------------------------------|
|             |                        |                            | intended for clinicians who have   |            |                               |
|             |                        |                            | regular contact with members       |            |                               |
|             |                        |                            | Its purpose is to equip            |            |                               |
|             |                        |                            | them to angage members in          |            |                               |
|             |                        |                            | discussing appropriate levels of   |            |                               |
|             |                        |                            | discussing appropriate levels of   |            |                               |
|             |                        |                            | care so they reable to seek the    |            |                               |
|             |                        |                            | right level of care, at the right  |            |                               |
|             |                        |                            | place, and at the right time       |            |                               |
|             |                        |                            | It includes a review of some basic |            |                               |
|             |                        |                            | communication techniques that can  |            |                               |
|             |                        |                            | help put members at ease and build |            |                               |
|             |                        |                            | their trust                        |            |                               |
|             | 15 MCG Overview        | MCG Overview SPG           | Explain the purpose of             | Self-paced |                               |
|             |                        |                            | MCG                                |            |                               |
|             |                        |                            | Locate MCG resources               |            |                               |
| <u>6745</u> | 15 ASAM Criteria       | ASAM Criteria Overview CBT | Describe what the ASAM             | ICBT       |                               |
|             | Overview               |                            | criteria are and how they are      |            |                               |
|             |                        |                            | important                          |            |                               |
|             |                        |                            | Identify how to access the ASAM    |            |                               |
|             |                        |                            | criteria                           |            |                               |
| N/A         | 105 Common Substances  | Common                     | • In this course,                  | CBT        |                               |
|             | and Treatment of       | Substances and             | interactive lessons and            |            |                               |
|             | Substance Use          | Treatment of Substance     | instructive guidelines will teach  |            |                               |
|             | Disorders              | Use Disorders CBT          | you about the various models       |            |                               |
|             |                        |                            | that explain relapse, as well as   |            |                               |
|             |                        |                            | specific models for relapse        |            |                               |
|             |                        |                            | prevention programs                |            |                               |
|             | 10 Wrap-Up Q & A       |                            |                                    |            | Facilitators are available to |
|             |                        |                            |                                    |            | answer questions.             |
| Hours:      | 7.00 7.00 max allowed) |                            |                                    |            |                               |

Day 5

| <u>2910</u> | 15 Welcome and review<br>of the agenda for the                                                  | N/A                                  | Welcome MCD Training PPT | <ul> <li>Icebreaker, recap prior<br/>day learning, answer questions,</li> </ul>                                                                                                    | VILT       |                                                                                                    |
|-------------|-------------------------------------------------------------------------------------------------|--------------------------------------|--------------------------|----------------------------------------------------------------------------------------------------|------------|----------------------------------------------------------------------------------------------------|
|             | day                                                                                             |                                      |                          | discuss plan for the day                                                                                                    |            |                                                                                                    |
|             | 120 Bounce Training:<br>Part 2                                                                  | Material links     to be provided by | N/A                      | <ul> <li>Training for the Bounce</li> <li>Program</li> </ul>                                                                                                    | VILT       |                                                                                                    |
|             |                                                                                                 | Bounce Facilitator                   |                          |                                                                                                    |            |                                                                                                    |
| N/A         | 160 HAH - IH - Behavioral<br>Health: Assessing Risk<br>and Resources<br>60 Level 2 – Final Test | Medicaid –                           | Medicaid –               | <ul> <li>Identify when<br/>opportunities are present to<br/>discuss behavioral health topics<br/>with a member</li> <li>Explain the signs and<br/>symptoms of behavioral health<br/>crisis and some best practices if<br/>the member is an imminent<br/>danger to themselves or others</li> <li>Explain the signs,<br/>symptoms, and treatments of<br/>common behavioral health<br/>issues such as Depression, Bi-<br/>polar Disorder, Schizoaffective<br/>Disorder and Schizophrenia, and<br/>Substance Use Disorder</li> <li>Explain the resources<br/>available to our members from<br/>their medical care team and the<br/>community based upon their<br/>unique needs</li> </ul> | Self-Paced | Direct associates to the<br>Learning Center to request the<br>curriculum <u>HAH - IH -</u><br><u>Behavioral Health: Assessing</u><br><u>Risk and Resources</u> .<br>This 2 hour, 40 minute course<br>offers 2.8 hours of CE credit. |
|             |                                                                                                 | Final Test                           | Final Test KEV           |                                                                                                    |            |                                                                                                    |
|             | 35 Plus/Delta for the course                                                                    | N/A                                  | N/A                      |                                                                                                    | VILT       |                                                                                                    |
|             | 5 How to Mark<br>Curriculum Complete<br>HO                                                      |                                      |                          |                                                                                                    | НО         |                                                                                                    |

| 20 Level 1 – Surv                                                                                                    | vey                                                                                                    |                                                                                                    |                           |                                                                                | Se                                                        | lf-Paced                       | Available after curriculum is marked complete.  |
|----------------------------------------------------------------------------------------------------|----------------------------------------------------------------------------------------------------|----------------------------------------------------------------------------------------------------|---------------------------|--------------------------------------------------------------------------------|-----------------------------------------------------------|--------------------------------|-------------------------------------------------|
| 10 Wrap-Up Q 8                                                                                                    | δ A                                                                                                    |                                                                                                    |                           |                                                                                |                                                           |                                | Facilitators are available to answer questions. |
| <b>Hours: 7.00</b> 7.00 max allowe                                                                                                    | ed)                                                                                                    |                                                                                                    |                           |                                                                                |                                                           |                                |                                                 |
|                                                                                                    |                                                                                                    |                                                                                                    | Non-Lice                  | ensed UM Staff                                                                 |                                                           |                                |                                                 |
| <b>Curriculum Map</b>                                                                                                    | LA Medicaid – UM Bas                                                                                                    | ics New Hire MAP                                                                                                    |                           |                                                                                |                                                           |                                |                                                 |
| Duration                                                                                                    | Curricu                                                                                                    | lum Objectives                                                                                                    |                           |                                                                                |                                                           | Eligible                       | e Continuing Education (CE) Hours               |
| 5 days                                                                                                    | <ul> <li>Medicaid – UM Basics New Hire Training introduces new associates to N, the UM department, processes, tools, and systems they will use in their role.</li> <li>Fa</li> </ul>                           |                                                                                                    |                           | ntroduces new associa<br>I systems they will use                               | tes to<br>in                                              | N/A                            |                                                 |
|                                                                                                    |                                                                                                    |                                                                                                    |                           | <b>Facilit</b> a<br>MCLD                                                       | ator                                                      |                                |                                                 |
| Event Name                                                                                                    | Pre-Rec                                                                                                    | quisites                                                                                                    |                           |                                                                                |                                                           |                                |                                                 |
| Medicaid – UM Basics New Hire                                                                                                    | •                                                                                                    | Medicaid - New Hire curricul                                                                                           | lum                       |                                                                                |                                                           |                                |                                                 |
| Materials Legend                                                                                                    |                                                                                                    |                                                                                                    | Training Met              | hods Legend                                                                    |                                                           |                                |                                                 |
| <ul> <li>FG Facilitator Guide</li> <li>PG Participant Guide</li> <li>PPT PowerPoint presentation</li> <li>PLD Plan.Learn.Do.</li> <li>SPG Self-Paced Guide</li> <li>HO Handout</li> <li>JA Job Aid</li> </ul> | CBT Computer Based Training / eLe<br>SB Storyboard (found in Content Libra<br>KC Knowledge Check (ungraded asse<br>L1 Level 1 Assessment (participant )<br>L2 Level 2 Assessment (comprehens<br>KEY Answer Key | earning<br>ry; only list CBT in this document)<br>essment with feedback)<br>feedback survey)<br>ive graded assessment) | ILT<br>VILT<br>Self-Paced | Instructor Led (on-site<br>Virtual Instructor Led (<br>Self-paced reading, act | facilitated less<br>online facilitate<br>ivity, video, or | on)<br>ed lesson)<br>eLearning |                                                 |
| Unless otherwise stated in the No                                                                                                    | otes section, all participant materials a                                                                                                    | are in the HLC Curriculum. Part                                                                                        | ticipants acce            | ess the material there                                                         | regardless of t                                           | raining metho                  | od. Facilitators use the ID link.               |
| TIP: Hover over the column headers for in<br>TRAINER CURRICULUM PREP                                                                                                    | nstructions on how to use or fill-out each field.                                                                                                    |                                                                                                    |                           |                                                                                |                                                           |                                |                                                 |

| When to Complete Materia | al / Resource to Use | Notes |  |  |  |
|--------------------------|----------------------|-------|--|--|--|

| Prior to Practice in CGX 2.0 QA | CGX 2.0 QA environment | Assign practice members to associates in either QA 2 or Training site.                                                                                                    |  |
|---------------------------------|------------------------|----------------------------------------------------------------------------------------------------|--|
| Prior to Day 1                  | • N/A                  | • Prepare to break participants into concurrent learning paths for Physical Health and Behavioral Health, as needed.                                                              |  |
| Prior to Day 4                  | • N/A                  | • For the Medicaid UM Case Studies, prepare to support participants in completing practice scenarios for Physical Health or Behavioral Health, as necessary, based on their role. |  |

| ID          | Duration | Lesson Name                   | Participant Material                                   | Facilitator Material                                                                                                    | Lesson Objectives                                                                                                    | Training Method | Notes                                                                                                    |
|-------------|----------|-------------------------------|--------------------------------------------------------|----------------------------------------------------------------------------------------------------|----------------------------------------------------------------------------------------------------|-----------------|----------------------------------------------------------------------------------------------------|
| Day 1       |          | ·                             |                                                        |                                                                                                    |                                                                                                    |                 |                                                                                                    |
| <u>1606</u> | 40       | Welcome to Class              | Welcome to Class PG                                    | <ul><li>Welcome to Class FG</li><li>Welcome to class PPT</li></ul>                                                                                                    | <ul> <li>Complete introductions</li> <li>Review ground rules</li> <li>Access course materials</li> <li>Explain training agenda</li> <li>Answer questions</li> </ul>                                                     | VILT            |                                                                                                    |
| N/A         | 40       | Systems Check                 | N/A                                                    | Access Check<br>Mentor??<br>CGX 2.0 (Live)<br>CGX 2.0 QA site<br>Veritas???<br>Market SharePoint<br>OneNote<br>Others systems specified<br>by leadership<br>Relias<br>MCG<br>MCG LMS | Confirm access to systems listed<br>in Facilitator Material column.                                                                                                    | VILT            | Test the participant's login for all<br>applications used in the course.<br>Report issues to their leaders and<br>CSS.<br>Facilitator to give new hires<br>access to MCG LMS. |
| 1460        | 10       | HSO - UM Nurse - UM<br>Basics | <ul> <li>HSO - UM Nurse - UM<br/>Basics CBT</li> </ul> |                                                                                                    | <ul> <li>The basics of Utilization<br/>Management</li> <li>The role of the UM Nurse</li> <li>What clinical guidelines are<br/>used</li> <li>How the UM Nurse process<br/>aligns with the nursing<br/>process</li> </ul> | СВТ             |                                                                                                    |

| ID          | Duration | Lesson Name                                                       | Participant Material                                                                           | Facilitator Material                                                                                     | Lesson Objectives                                                                                                    | Training Method | Notes                                                                                     |
|-------------|----------|-------------------------------------------------------------------|------------------------------------------------------------------------------------------------|----------------------------------------------------------------------------------------------------|----------------------------------------------------------------------------------------------------|-----------------|-------------------------------------------------------------------------------------------|
| 7409        | 10       | Utilization Management                                            | <ul> <li>Medicaid (MCD)<br/>Utilization Management<br/>CBT</li> </ul>                          |                                                                                                    | <ul> <li>Describe Utilization<br/>Management</li> <li>Explain the triggers for the<br/>Medicaid Prior<br/>Authorization List (PAL)</li> <li>Discuss the<br/>authorization process</li> </ul> | CBT             |                                                                                           |
| <u>1849</u> | 0        | How to Access CGX 2.0<br>Through QA                               | How to Access CGX 2.0     Through QA JA                                                        | How to Access CGX 2.0     Through QA JA                                                                  | Practice in the CGX 2.0 QA site                                                                                                    | JA              | *Facilitator will need to assign a<br>practice member to either QA 2<br>or Training site. |
| <u>187</u>  | 20       | CGX 2.0 - Introduction to<br>Training Demo                        |                                                                                                |                                                                                                    | <ul> <li>Identify the tools used to<br/>complete CGX training</li> <li>Describe the purpose of the<br/>Clinical Guidance Exchange<br/>2.0 software</li> </ul>                                | CBT             |                                                                                           |
| <u>442</u>  | 20       | CGX 2.0 - Navigating in CGX<br>2.0<br>Demo, Practice, and Quiz    |                                                                                                | <ul> <li>Navigating CGX Quiz Key</li> </ul>                                                              | Navigate CGX 2.0                                                                                                    | CBT             |                                                                                           |
| <u>361</u>  | 15       | CGX 2.0 - Member Banner<br>Demo, Practice, and Quiz               |                                                                                                | Mbr Banner Quiz Key                                                                                      | Customize the CGX 2.0     banner                                                                                                    | СВТ             | N/A                                                                                       |
| <u>369</u>  | 10       | CGX 2.0 - My Work<br>Demo, Practice, and Quiz                     |                                                                                                | • My Work Quiz Key                                                                                       | <ul> <li>View My Work</li> <li>Select/view work in queue</li> <li>Move columns</li> <li>Use custom filters</li> </ul>                                                                        | СВТ             |                                                                                           |
| 7632        | 60       | Perfect Scenario: Master<br>PAL                                   | <ul> <li>Perfect Scenario: Master<br/>PAL PG<br/>Perfect Scenario Master<br/>PAL HO</li> </ul> | <ul> <li>Perfect Scenario Master<br/>PAL FG</li> <li>Perfect Scenario Master PAL</li> <li>PPT</li> </ul> | <ul> <li>Effectively search services<br/>and procedures in the Prior<br/>Authorization List (PAL)</li> <li>Follow PAL instructions in<br/>processing authorization<br/>requests</li> </ul>   | VILT            |                                                                                           |
| <u>335</u>  | 10       | CGX 2.0 - Member Search<br>and Alerts<br>Demo, Practice, and Quiz |                                                                                                | Mbr Search and Alerts<br>Quiz Key                                                                        | • Search for a member<br>according to the guidelines<br>set in the CGX 2.0                                                                                                    | CBT             |                                                                                           |

| ID         | Duration | Lesson Name                                                              | Participant Material              | Facilitator Material                        | Lesson Objectives                                                                                 | Training Method | Notes                                                                                                    |
|------------|----------|--------------------------------------------------------------------------|-----------------------------------|---------------------------------------------|---------------------------------------------------------------------------------------------------|-----------------|----------------------------------------------------------------------------------------------------|
|            |          |                                                                          |                                   |                                             | <ul> <li>Bring member into focus</li> <li>Select a member to display<br/>in the banner</li> </ul> |                 |                                                                                                    |
| <u>399</u> | 20       | CGX 2.0 - Working with<br>Member Information<br>Demo, Practice, and Quiz |                                   | Working with Member<br>Information Quiz Key | Work with member     information and practice                                                     | CBT             |                                                                                                    |
| N/A        | 10       | CGX 2.0 Working with<br>Queues                                           | CGX 2.0 Working with<br>Queues JA |                                             | <ul> <li>This is a step by step<br/>guide for working with<br/>Queues in CGX 2.0</li> </ul>       | Self-paced      |                                                                                                    |
| <u>620</u> | 25       | CGX 2.0 - Adding a<br>Temporary Member<br>Demo, Practice, and Quiz       |                                   | Add Temp Mbr Quiz Key                       | <ul> <li>Adding a temporary<br/>member</li> <li>Merge temporary member<br/>information</li> </ul> | СВТ             |                                                                                                    |
| N/A        | 115      | Break Outs                                                               |                                   |                                             | •                                                                                                 | VILT            | <ul> <li>Depending on your audience</li> <li>needs, break out into sessions for: <ul> <li>Medicaid – UM Basics PH</li> <li>Breakout</li> </ul> </li> <li>Medicaid – UM Basics BH</li> <li>Breakout</li> </ul> <li>These are separate curricula in the Learning Center that will require the creation of a separate session for tracking completion. See those curriculum maps for lesson details.</li> <li>After the breakouts, bring participants back together for the SME presentations.</li> |
| N/A        | 10       | Wrap up for the day                                                      |                                   |                                             | • Q&A                                                                                             |                 |                                                                                                    |
| Hours:     | 6.92     | (7.00 max allowed)                                                       |                                   |                                             |                                                                                                   |                 |                                                                                                    |

| ID          | Duration | Lesson Name                                                                               | Participant Material | Facilitator Material                                                    | Lesson Objectives                                                                                                    | Training Method | Notes |
|-------------|----------|-------------------------------------------------------------------------------------------|----------------------|-------------------------------------------------------------------------|----------------------------------------------------------------------------------------------------|-----------------|-------|
| Day 2       |          |                                                                                           |                      |                                                                         |                                                                                                    |                 |       |
| <u>2910</u> | 10       | Welcome and review of the agenda for the day                                              | N/A                  | <ul> <li>Welcome MCD Training<br/>PPT</li> </ul>                        | <ul> <li>Icebreaker, recap prior day<br/>learning, answer questions,<br/>discuss plan for the day</li> </ul>                                                                               | VILT            |       |
| <u>7398</u> | 220      | MCD Process Flows<br>(Session #1)                                                         | N/A                  | <ul> <li>MCD Process Flows FG</li> <li>MCD Process Flows PPT</li> </ul> | <ul> <li>Explain how to successfully<br/>navigate in CGX 2.0</li> <li>Discuss how to navigate to<br/>the UM process flows</li> <li>Identify process steps for<br/>your role</li> </ul>     | VILT            |       |
| <u>358</u>  | 25       | CGX 2.0 - Create and<br>Modify an Outpatient<br>Authorization<br>Demo, Practice, and Quiz |                      | Create Mod OP Auth Quiz<br>Key                                          | Build an outpatient auth in CGX                                                                                                    | CBT             |       |
| 322         | 25       | CGX 2.0 - Create and<br>Modify an Inpatient<br>Authorization<br>Demo, Practice, and Quiz  |                      | Create and Mod IP Auth<br>Quiz Key                                      | Build an inpatient auth in<br>CGX                                                                                                    | СВТ             |       |
| <u>362</u>  | 15       | CGX 2.0 - Provider Search<br>Demo, Practice, and Quiz                                     |                      | Provider Search Quiz Key                                                | <ul> <li>Conduct a provider search</li> <li>Add a searched provider to</li> <li>an existing authorization</li> </ul>                                                                       | СВТ             |       |
| <u>333</u>  | 25       | CGX 2.0 - Working with<br>Medical Codes<br>Demo, Practice, and Quiz                       |                      | Work w Med Codes Quiz<br>Key                                            | <ul> <li>Search for medical codes</li> <li>Assign a medical code to an authorization</li> <li>Recall the total number of medical codes that can be assigned to an authorization</li> </ul> | СВТ             |       |
| <u>494</u>  | 25       | CGX 2.0 - Working with<br>Communication Records<br>Demo, Practice, and Quiz               |                      | Working with Comm<br>Records Quiz Key                                   | <ul> <li>Complete notes</li> <li>Search for and filter notes<br/>on a member's file in CGX<br/>2.0</li> <li>Modify notes and view<br/>history</li> </ul>                                   | CBT             |       |

| ID     | Duration | Lesson Name                                 | Participant Material                              | Facilitator Material   | Lesson Objectives                                                                                                    | Training Method | Notes                                                                                                    |  |
|--------|----------|---------------------------------------------|---------------------------------------------------|------------------------|----------------------------------------------------------------------------------------------------|-----------------|----------------------------------------------------------------------------------------------------|--|
| 2881   | 60       | MCD Auth Practice<br>(Inpatient/Outpatient) | • MDC Inpatient Auth JA<br>MCD Outpatient Auth JA | MCD Auth Scenarios PPT | <ul> <li>Build an inpatient<br/>authorization</li> <li>Build an outpatient<br/>authorization</li> <li>Determine if a provider is in<br/>network</li> <li>Identify the best action to<br/>take per the business rules</li> <li>Determine if an<br/>authorization (auth) is auto-<br/>approved</li> <li>Determine if an auth<br/>requires a Clinical Review</li> </ul> | VILT            | Scenario-based activities for Pre-<br>service Auths.<br>*Check for Duplicate Auths – View<br>Enrollee Auth History. |  |
|        | 10       | Wrap up the day                             |                                                   |                        | • Q & A                                                                                                    |                 |                                                                                                    |  |
| Hours: | 6.92     | (7.00 max allowed)                          |                                                   |                        |                                                                                                    |                 |                                                                                                    |  |

| ID          | Duration | Lesson Name                                                    | Participant Material | Facilitator Material                                                    | Lesson Objectives                                                                                                    | Training Method | Notes |
|-------------|----------|----------------------------------------------------------------|----------------------|-------------------------------------------------------------------------|----------------------------------------------------------------------------------------------------|-----------------|-------|
| Day 3       |          |                                                                | ·                    |                                                                         |                                                                                                    | •               |       |
| <u>2910</u> | 10       | Welcome and review of the agenda for the day                   | N/A                  | Welcome MCD Training     PPT                                            | <ul> <li>Icebreaker, recap prior day<br/>learning, answer questions,<br/>discuss plan for the day</li> </ul>                                                                           | VILT            |       |
| 7398        | 195      | MCD Process Flows<br>(Session #2)                              | N/A                  | <ul> <li>MCD Process Flows FG</li> <li>MCD Process Flows PPT</li> </ul> | <ul> <li>Explain how to successfully<br/>navigate in CGX 2.0</li> <li>Discuss how to navigate to<br/>the UM process flows</li> <li>Identify process steps for<br/>your role</li> </ul> | VILT            |       |
| N/A         | 25       | CGX 2.0 - View An<br>Authorization<br>Demo, Practice, and Quiz |                      | N/A                                                                     | Recall how to view an authorization                                                                                                    | СВТ             |       |

| <u>366</u>  | 10   | CGX 2.0 - Working with<br>Notes<br>Demo, Practice, and Quiz                    |                                                   | Working with Notes Quiz     Key          | Work in the Notes section                                                                                                    | СВТ  |                                                                                                    |
|-------------|------|--------------------------------------------------------------------------------|---------------------------------------------------|------------------------------------------|----------------------------------------------------------------------------------------------------|------|----------------------------------------------------------------------------------------------------|
| 271         | 15   | CGX 2.0 - Working with<br>Tasks<br>Demo, Practice, and Quiz                    |                                                   | Working with Tasks Quiz     Key          | The tasking process                                                                                                    | СВТ  |                                                                                                    |
| <u>336</u>  | 25   | CGX 2.0 - Working with<br>Attachments<br>Demo, Practice, and Quiz              |                                                   | Working w Attachments     Quiz Key       | <ul> <li>Complete the Clinical<br/>Request Info notes</li> <li>Attach a file to an auth</li> </ul>                                                                                                    | СВТ  |                                                                                                    |
| N/A         | 30   | CGX 2.0 - Clinical Reviews<br>Demo, Practice, and Quiz                         |                                                   | •                                        | <ul> <li>Clinical reviews and<br/>consultations</li> </ul>                                                                                                    | СВТ  |                                                                                                    |
| <u>2165</u> | 20   | CGX 2.0 - Faxing<br>Authorizations<br>Demo, Practice, and Quiz                 |                                                   | Faxing Authorizations Quiz<br>Key        | Use the fax tool in CGX to fax authorizations                                                                                                    | CBT  |                                                                                                    |
| <u>496</u>  | 15   | CGX 2.0 - Referring a<br>Clinical Review to the MD<br>Demo, Practice, and Quiz |                                                   | Referring a Review to the<br>MD Quiz Key |                                                                                                    | CBT  |                                                                                                    |
| 2881        | 60   | MCD Auth Practice<br>(Inpatient/Outpatient)                                    | • MDC Inpatient Auth JA<br>MCD Outpatient Auth JA | MCD Auth Scenarios PPT                   | <ul> <li>Build an inpatient<br/>authorization</li> <li>Build an outpatient<br/>authorization</li> <li>Determine if a provider is in<br/>network</li> <li>Identify the best action to<br/>take per the business rules</li> <li>Determine if an<br/>authorization (auth) is auto-<br/>approved</li> <li>Determine if an auth requires<br/>a Clinical Review</li> </ul> | VILT | Scenario-based activities for Pre-<br>service Auths.<br>*Check for Duplicate Auths – View<br>Enrollee Auth History. |
| N/A         | 10   | Wrap-Up                                                                        |                                                   |                                          | • Q & A                                                                                                    |      |                                                                                                    |
| Hours:      | 6.92 | (7.00 max allowed)                                                             |                                                   |                                          |                                                                                                    |      |                                                                                                    |

| ID          | Duration | Lesson Name                                  | Participant Material                                | Facilitator Material                                                                  | Lesson ObjectivesTraining MethodNotes                                                                                                    |
|-------------|----------|----------------------------------------------|-----------------------------------------------------|---------------------------------------------------------------------------------------|----------------------------------------------------------------------------------------------------|
| Day 4       |          |                                              |                                                     |                                                                                       |                                                                                                    |
| <u>2910</u> | 15       | Welcome and review of the agenda for the day | N/A                                                 | Welcome MCD Training     PPT                                                          | <ul> <li>Icebreaker, recap prior day VILT</li> <li>learning, answer questions, discuss plan for the day</li> </ul>                                                                                                    |
| <u>7398</u> | 120      | MCD Process Flows<br>(Session #3)            | N/A                                                 | <ul> <li>MCD Process Flows FG</li> <li>MCD Process Flows PPT</li> </ul>               | <ul> <li>Explain how to successfully navigate in CGX 2.0</li> <li>Discuss how to navigate to the UM process flows</li> <li>Identify process steps for your role</li> <li>VILT</li> <li>During this lesson we will go over approving the auth, notifying provider, and documenting comm rec for notifying provider.</li> </ul> |
| <u>6898</u> | 120      | Medicaid UM Case Studies                     | Medicaid UM Case Studies<br>PG                      | Medicaid UM Case Studies     FG                                                       | <ul> <li>Apply knowledge gained<br/>throughout the curriculum</li> <li>Use UM resources and<br/>process flows together</li> <li>VILT</li> <li>Associates complete Physical<br/>Health or Behavioral Health<br/>scenarios based on their role.</li> </ul>                                                                      |
| <u>2828</u> | 60       | MCD Determine<br>Timeframes                  | <ul> <li>MCD Determine<br/>Timeframes PG</li> </ul> | <ul> <li>MCD Determine<br/>Timeframes FG</li> </ul>                                   | <ul> <li>Define timeframes (per VILT market) to conduct the Utilization Management (UM) Process</li> </ul>                                                                                                    |
| <u>2917</u> | 40       | MCD Notice of Decision                       | • N/A                                               | <ul> <li>MCD Notice of Decision FG</li> <li>MCD Notice of Decision<br/>PPT</li> </ul> | <ul> <li>The process used to Notify<br/>the Provider</li> <li>The letter process</li> </ul>                                                                                                    |
| 7397        | 45       | Letter Writing                               | • N/A                                               | <ul> <li>Letter Writing FG</li> <li>Letter Writing PPT</li> </ul>                     | <ul> <li>Explain the purpose of<br/>Utilization Management<br/>(UM) letters</li> <li>Identify types of letters</li> <li>Identify letter writing<br/>responsibilities</li> <li>Review letters for alignment<br/>to communication and<br/>language requirements</li> <li>Distribute letters</li> </ul>                          |
| N/A         | 15       | Wrap up                                      |                                                     |                                                                                       | • Q&A                                                                                                    |

| ID    | Duration      | Lesson Name       | Participant Material | Facilitator Material | Lesson Objectives | Training Method | Notes |
|-------|---------------|-------------------|----------------------|----------------------|-------------------|-----------------|-------|
| Hours | <b>6.92</b> ( | 7.00 max allowed) |                      |                      |                   |                 |       |

| ID          | Duration | Lesson Name                                                                                  | Participant Material                         | Facilitator Material                                                      | Lesson Objectives                                                                                                    | Training Method | Notes                                                                                                    |
|-------------|----------|----------------------------------------------------------------------------------------------|----------------------------------------------|---------------------------------------------------------------------------|----------------------------------------------------------------------------------------------------|-----------------|----------------------------------------------------------------------------------------------------|
| Day 5       |          |                                                                                              | <u>.</u>                                     |                                                                           |                                                                                                    | ·               |                                                                                                    |
| <u>2910</u> | 15       | Welcome and review of the agenda for the day                                                 |                                              | Welcome MCD Training     PPT                                              | <ul> <li>Icebreaker, recap prior day<br/>learning, answer questions,<br/>discuss plan for the day</li> </ul>                                                                                                    | VILT            |                                                                                                    |
|             | 30       | Availity                                                                                     |                                              |                                                                           |                                                                                                    | VILT            |                                                                                                    |
| 7396        | 120      | Discharge Planning                                                                           | N/A                                          | <ul> <li>Discharge Planning FG</li> <li>Discharge Planning PPT</li> </ul> | <ul> <li>Explain the importance of<br/>discharge planning</li> <li>Identify barriers to<br/>discharge planning</li> <li>Follow the discharge<br/>planning process</li> <li>Identify discharge planning<br/>expectations</li> <li>Complete a Discharge<br/>Planning Assessment (DPA)</li> </ul> | VILT            |                                                                                                    |
|             | 120      | Remediation/Follow-<br>Up/Complete<br>Tasks/System Access Check<br>Follow Up/Wellbeing Break | N/A                                          | N/A                                                                       |                                                                                                    |                 | Give associates time to complete<br>any lessons they are still needing<br>to complete, go over any lessons<br>the new hire's are struggling with<br>or have questions about, etc |
|             | 20       | Plus/Delta                                                                                   | N/A                                          | N/A                                                                       |                                                                                                    | VILT            |                                                                                                    |
|             | 45       | Level 2 – Final Test                                                                         | Medicaid – UM Basics     New Hire Final Test | Medicaid – UM Basics     New Hire Final Test KEY                          |                                                                                                    | Self-Paced      |                                                                                                    |
|             | 5        | How to Mark Curriculum<br>Complete HO                                                        |                                              |                                                                           |                                                                                                    | НО              |                                                                                                    |
|             | 15       | Level 1 - Survey                                                                             | N/A                                          | N/A                                                                       |                                                                                                    | Self-Paced      | Available after curriculum is marked complete.                                                                                                    |
| N/A         | 10       | Wrap-Up                                                                                      |                                              |                                                                           | • Q & A                                                                                                    |                 |                                                                                                    |

| ID     | Duration | Lesson Name        | Participant Material | Facilitator Material | Lesson Objectives | Training Method | Notes |
|--------|----------|--------------------|----------------------|----------------------|-------------------|-----------------|-------|
| Hours: | 6.33     | (7.00 max allowed) |                      |                      |                   |                 |       |
|        |          |                    |                      |                      |                   |                 |       |

| Curriculum Map                                       | LA Medicaid – UM Basics PH Breakout MAP                                                                                                    |                                          |
|------------------------------------------------------|----------------------------------------------------------------------------------------------------|------------------------------------------|
| Duration                                             | Curriculum Objectives                                                                                                    | Eligible Continuing Education (CE) Hours |
| 3 hours                                              | <ul> <li>Medicaid – UM Basics PH breakout introduces new associates to<br/>foundational Physical Health topics. It is completed as part of the</li> </ul> | e N/A                                    |
|                                                      | Medicaid – UM Basics New Hire training by associates who are responsible for Physical Health utilization management tasks.                                | <b>Facilitator</b><br>MCLD               |
| <b>Event Name</b><br>Medicaid – UM Basics PH Breakou | Pre-Requisites           • Associates must complete the Medicaid - New Hire curriculum                                                                    |                                          |

| Materials Legend |                         |           |                                                      |              | Training Methods Legend                           |  |  |  |
|------------------|-------------------------|-----------|------------------------------------------------------|--------------|---------------------------------------------------|--|--|--|
| FG               | Facilitator Guide       | CBT<br>SB | Computer Based Training / eLearning                  | ILT<br>VII T | Instructor Led (on-site facilitated lesson)       |  |  |  |
| PPT              | PowerPoint presentation | KC        | Knowledge Check (ungraded assessment with feedback)  | Self-Paced   | Self-paced reading, activity, video, or eLearning |  |  |  |
| PLD              | Plan.Learn.Do.          | L1        | Level 1 Assessment (participant feedback survey)     |              |                                                   |  |  |  |
| SPG              | Self-Paced Guide        | L2        | Level 2 Assessment (comprehensive graded assessment) |              |                                                   |  |  |  |
| HO               | Handout                 | KEY       | Answer Key                                           |              |                                                   |  |  |  |
| JA               | Job Aid                 |           |                                                      |              |                                                   |  |  |  |

Unless otherwise stated in the Notes section, all participant materials are in the HLC Curriculum. Participants access the material there regardless of training method. Facilitators use the ID link.

| TRAINER CURRICULUM PREP |                            |       |  |  |  |  |
|-------------------------|----------------------------|-------|--|--|--|--|
| When to Complete        | Material / Resource to Use | Notes |  |  |  |  |
|                         | •                          | •     |  |  |  |  |

| • |  |
|---|--|
|   |  |

| ID     | Duration | Lesson Name                           | Participant Material                                                | Facilitator Material                                                    | Lesson Objectives                                                                                                    | Training Method | Notes                                          |
|--------|----------|---------------------------------------|---------------------------------------------------------------------|-------------------------------------------------------------------------|----------------------------------------------------------------------------------------------------|-----------------|------------------------------------------------|
| Day 1  |          |                                       |                                                                     |                                                                         |                                                                                                    |                 |                                                |
| 226    | 60       | Levels of Care                        | • Levels of Care PG                                                 | <ul><li>Levels of Care FG</li><li>Levels of Care PPT</li></ul>          | <ul> <li>Define different levels of<br/>care</li> <li>Demonstrate understanding<br/>of differences between<br/>levels</li> <li>State how the different<br/>levels of care impact<br/>members</li> </ul> | VILT            |                                                |
| 216    | 30       | Provider Types                        | Provider Types PG                                                   | <ul><li>Provider Types FG</li><li>Provider Types PPT</li></ul>          | <ul> <li>Define types of providers</li> <li>Explain how each provider<br/>type impacts Humana<br/>members</li> </ul>                                                                                    | VILT            |                                                |
|        | 30       | Level 2 – Final Test                  | <ul> <li>Medicaid – UM Basics PH<br/>Breakout Final Test</li> </ul> | <ul> <li>Medicaid – UM Basics PH<br/>Breakout Final Test KEY</li> </ul> |                                                                                                    | Self-Paced      |                                                |
|        | 5        | How to Mark Curriculum<br>Complete HO |                                                                     |                                                                         |                                                                                                    | НО              |                                                |
|        | 10       | Level 1 - Survey                      | N/A                                                                 | N/A                                                                     |                                                                                                    | Self-Paced      | Available after curriculum is marked complete. |
| N/A    | 15       | Wrap up for the day                   |                                                                     |                                                                         | • Q & A                                                                                                    |                 |                                                |
| Hours: | 2.50     | (7.00 max allowed)                    |                                                                     |                                                                         |                                                                                                    |                 |                                                |

Non-Licensed UM Staff

# Curriculum Map LA Medicaid – UM Basics BH Breakout MAP

| <b>Duration</b><br>3 hours                                                                                                    |                                                                                                    | <ul> <li>Medicaid – UM Basics BH breakout introduces new associates to<br/>foundational Behavioral Health topics. It is completed as part of the<br/>Medicaid – UM Basics New Hire training by associates who are<br/>responsible for Behavioral Health utilization management tasks.</li> </ul>                                                                                                    |                             |                                                                                                    | Eligible Continuing Education (CE) Hours<br>N/A<br>Facilitator<br>MCLD |
|----------------------------------------------------------------------------------------------------|----------------------------------------------------------------------------------------------------|----------------------------------------------------------------------------------------------------|-----------------------------|----------------------------------------------------------------------------------------------------|------------------------------------------------------------------------|
| Event Name<br>Medicaid – UM Basics BH Breakou<br>Materials Legend                                                                                                    | t                                                                                                    | <ul> <li>Pre-Requisites</li> <li>Associates must complete to the second second</li></ul> | the Medicaid<br>Training Me | - New Hire curriculum                                                                                                    |                                                                        |
| <ul> <li>FG Facilitator Guide</li> <li>PG Participant Guide</li> <li>PPT PowerPoint presentation</li> <li>PLD Plan.Learn.Do.</li> <li>SPG Self-Paced Guide</li> <li>HO Handout</li> <li>JA Job Aid</li> </ul> | CBT Computer Based Tra<br>SB Storyboard (found in<br>KC Knowledge Check (u<br>L1 Level 1 Assessment<br>L2 Level 2 Assessment<br>KEY Answer Key | aining / eLearning<br>Content Library; only list CBT in this document)<br>Ingraded assessment with feedback)<br>(participant feedback survey)<br>(comprehensive graded assessment)                                                                                                    | ILT<br>VILT<br>Self-Paced   | Instructor Led (on-site facilitated lesson)<br>Virtual Instructor Led (online facilitated less<br>Self-paced reading, activity, video, or eLear | son)<br>ning                                                           |

Unless otherwise stated in the Notes section, all participant materials are in the HLC Curriculum. Participants access the material there regardless of training method. Facilitators use the ID link.

| TRAINER CURRICULUM PREP |                            |       |  |  |  |  |
|-------------------------|----------------------------|-------|--|--|--|--|
| When to Complete        | Material / Resource to Use | Notes |  |  |  |  |
|                         | •                          | •     |  |  |  |  |
|                         | •                          |       |  |  |  |  |

| ID          | Duration | Lesson Name                              | Participant Material                                                | Facilitator Material                                                                                          | Lesson Objectives                                                                                                    | Training Method | Notes                                          |
|-------------|----------|------------------------------------------|---------------------------------------------------------------------|----------------------------------------------------------------------------------------------------|----------------------------------------------------------------------------------------------------|-----------------|------------------------------------------------|
| Day 1       |          |                                          | <u></u>                                                             | <u></u>                                                                                                    |                                                                                                    |                 |                                                |
| 7573        | 60       | Behavioral Health (BH)<br>Levels of Care | N/A                                                                 | <ul> <li>Behavioral Health Levels<br/>of Care FG</li> <li>Behavioral Health Levels<br/>of Care PPT</li> </ul> | <ul> <li>Define different levels of care</li> <li>Determine differences between levels</li> <li>Explain how the different levels of care impact members</li> </ul> | VILT            |                                                |
| <u>7574</u> | 60       | Behavioral Health (BH)<br>Provider Types | N/A                                                                 | <ul> <li>Behavioral Health Provider<br/>Types FG</li> <li>Behavioral Health Provider<br/>Types PPT</li> </ul> | <ul> <li>Define types of providers</li> <li>Explain how each provider<br/>type impacts Humana<br/>members</li> </ul>                                               | VILT            |                                                |
|             | 20       | Level 2 – Final Test                     | <ul> <li>Medicaid – UM Basics BH<br/>Breakout Final Test</li> </ul> | <ul> <li>Medicaid – UM Basics BH<br/>Breakout Final Test</li> </ul>                                           |                                                                                                    | Self-Paced      |                                                |
|             | 5        | How to Mark Curriculum<br>Complete HO    |                                                                     |                                                                                                    |                                                                                                    | НО              |                                                |
|             | 10       | Level 1 - Survey                         | N/A                                                                 | N/A                                                                                                    |                                                                                                    | Self-Paced      | Available after curriculum is marked complete. |
| N/A         | 5        | Wrap up for the day                      |                                                                     |                                                                                                    | • Q & A                                                                                                    |                 |                                                |
| Hours:      | 2.67     | (7.00 max allowed)                       |                                                                     |                                                                                                    |                                                                                                    |                 |                                                |

# Curriculum MapLA Medicaid – UM – Clinician New Hire MAP

Licensed UM Staff

| Duration<br>2 Days                                                                                                    |                                    | <ul> <li>Curriculum Objectives</li> <li>Medicaid – UM – Clinician N<br/>associates to the UM clinica</li> </ul>                                                                                                    | <ul> <li>Curriculum Objectives</li> <li>Medicaid – UM – Clinician New Hire training introduces new associates to the UM clinical reviewer role, processes, and guidelines.</li> </ul> |                                                                                                    |              |
|----------------------------------------------------------------------------------------------------|------------------------------------|----------------------------------------------------------------------------------------------------|----------------------------------------------------------------------------------------------------|----------------------------------------------------------------------------------------------------|--------------|
| <b>Event Name</b><br>Medicaid – UM – Clinician New Hir                                                                                                    | e                                  | <ul> <li>Pre-Requisites</li> <li>Medicaid – UM Basics New</li> </ul>                                                                                                    | Hire                                                                                                    |                                                                                                    |              |
| Materials Legend                                                                                                    |                                    |                                                                                                    | Training Methods Legend                                                                                                    |                                                                                                    |              |
| <ul> <li>FG Facilitator Guide</li> <li>PG Participant Guide</li> <li>PPT PowerPoint presentation</li> <li>PLD Plan.Learn.Do.</li> <li>SPG Self-Paced Guide</li> <li>HO Handout</li> <li>JA Job Aid</li> </ul> | CBT<br>SB<br>KC<br>L1<br>L2<br>KEY | Computer Based Training / eLearning<br>Storyboard (found in Content Library; only list CBT in this document)<br>Knowledge Check (ungraded assessment with feedback)<br>Level 1 Assessment (participant feedback survey)<br>Level 2 Assessment (comprehensive graded assessment)<br>Answer Key | ILT<br>VILT<br>Self-Paced                                                                                                    | Instructor Led (on-site facilitated lesson)<br>Virtual Instructor Led (online facilitated less<br>Self-paced reading, activity, video, or eLear | son)<br>ning |

Unless otherwise stated in the Notes section, all participant materials are in the HLC Curriculum. Participants access the material there regardless of training method. Facilitators use the ID link.

| TRAINER CURRICULUM PREP |                            |                                                                                                    |  |  |  |  |  |  |
|-------------------------|----------------------------|----------------------------------------------------------------------------------------------------|--|--|--|--|--|--|
| When to Complete        | Material / Resource to Use | Notes                                                                                                    |  |  |  |  |  |  |
| Prior to Day 1          | • N/A                      | <ul> <li>Ensure leaders are available to meet with associates to discuss their role, team, and processes.</li> <li>Ensure all associates have access to MCG LMS</li> </ul> |  |  |  |  |  |  |

| ID          | Duration | Lesson Name                                  | Participant Material | Facilitator Material                                                                   | Lesson Objectives                                                                                                    | Training   | Notes                                                                                                    |
|-------------|----------|----------------------------------------------|----------------------|----------------------------------------------------------------------------------------|----------------------------------------------------------------------------------------------------|------------|----------------------------------------------------------------------------------------------------|
| Day 1       | '        |                                              |                      |                                                                                        |                                                                                                    |            |                                                                                                    |
| <u>1606</u> | 10       | Welcome to Class                             | Welcome to Class PG  | <ul> <li>Welcome to Class FG</li> <li>Welcome to class PPT</li> </ul>                  | <ul> <li>Complete introductions</li> <li>Review ground rules</li> <li>Access course materials</li> <li>Explain training agenda</li> <li>Answer questions</li> </ul>                                                                                                    | VILT       |                                                                                                    |
| 229         | 60       | Medical Codes                                | • Medical Codes PG   | <ul> <li>Medical Codes FG</li> <li>Medical Codes PPT</li> </ul>                        | <ul> <li>Define and search CPT<br/>codes</li> <li>Define and search ICD 10<br/>info</li> <li>Define and search for HCPC<br/>codes</li> <li>Define and understand<br/>proper usage of generic<br/>codes</li> </ul>                                                                                                    | VILT       |                                                                                                    |
| N/A         | 120      | Introduction to<br>Motivational Interviewing |                      |                                                                                        | <ul> <li>The motivational<br/>interviewing approach to<br/>helping people change and<br/>see the crucial importance<br/>of matching interventions to<br/>individuals' stages of change<br/>in order to improve the<br/>likelihood of success</li> <li>The principles of MI</li> <li>Skills and techniques that<br/>support the primary goals of<br/>MI, including establishing<br/>rapport, eliciting change<br/>talk, and establishing<br/>commitment language</li> </ul> | Self-Paced | Direct participants to the Learning<br>Center request the Online Class by<br>Relias Learning: Introduction to<br>Motivational Interviewing |
| <u>1254</u> | 90       | Intro to MCG                                 | Intro to MCG PG      | <ul> <li>Intro to MCG PPT</li> <li>Intro to MCG FG<br/>MCG Code Key Job Aid</li> </ul> | <ul> <li>Use the search features to<br/>identify the appropriate<br/>guideline.</li> </ul>                                                                                                    | VILT       |                                                                                                    |

| ID     | Duration | Lesson Name                                    | Participant Material | Facilitator Material | Lesson Objectives                                                                                                    | Training | Notes                                                                                                    |
|--------|----------|------------------------------------------------|----------------------|----------------------|----------------------------------------------------------------------------------------------------|----------|----------------------------------------------------------------------------------------------------|
|        |          |                                                |                      |                      | <ul> <li>Interpret the clinical<br/>indications for admission.</li> <li>Determine the correct Goal<br/>Length of Stay (GLOS)/<br/>Benchmark Length of Stay<br/>(BLOS)</li> <li>Apply key components of<br/>the Optimal Recovery<br/>Course to monitor inpatient<br/>progression and treatment<br/>plan</li> <li>Interpret and apply the<br/>Clinical Indications for<br/>Discharge</li> <li>Identify gaps in outpatient<br/>care</li> <li>Manage specific chronic<br/>conditions</li> <li>Provide member education</li> </ul> |          |                                                                                                    |
| N/A    | 90       | MCG LMS Course-<br>Inpatient And Surgical Care |                      |                      |                                                                                                    | СВТ      | Make sure associates know how<br>to access the MCG LMS and<br>complete modules.<br>PH associates take this module |
| N/A    | 90       | MCG LMS Course-<br>Behavioral Health Care      |                      |                      |                                                                                                    | СВТ      | BH associates take this module                                                                                    |
| N/A    | 10       | Wrap Up                                        |                      |                      |                                                                                                    |          |                                                                                                    |
| Hours: | 7.83     | (7.00 max allowed)                             |                      |                      |                                                                                                    |          |                                                                                                    |

Day 2

| ID          | Duration | Lesson Name                                                                   | Participant Material                                                      | Facilitator Material                                                      |   | Lesson Objectives                                                                      | Training   | Notes                                           |
|-------------|----------|-------------------------------------------------------------------------------|---------------------------------------------------------------------------|---------------------------------------------------------------------------|---|----------------------------------------------------------------------------------------|------------|-------------------------------------------------|
| <u>2910</u> | 30       | Welcome and review of the agenda for the day                                  | N/A                                                                       | Welcome MCD Training     PPT                                              | • | Icebreaker, recap prior day<br>learning, answer questions,<br>discuss plan for the day | VILT       |                                                 |
| N/A         | 60       | CGX 2.0- Adding MCG<br>Criteria to Clinical and<br>Post-Acute Clinical Review |                                                                           |                                                                           |   |                                                                                        | CBT        |                                                 |
| N/A         | 60       | MCG LMS Course- General<br>Recovery Care                                      |                                                                           |                                                                           |   |                                                                                        | CBT        | For PH associates only                          |
| N/A         | 120      | MCG LMS Course- Cite<br>Careweb QI                                            |                                                                           |                                                                           |   |                                                                                        | CBT        | For Both PH and BH associates                   |
| N/A         | 80       | Catch Up/Review Time                                                          |                                                                           |                                                                           |   |                                                                                        |            |                                                 |
|             | 40       | Level 2 – Final Test                                                          | <ul> <li>Medicaid – UM –<br/>Clinician New Hire Final<br/>Test</li> </ul> | <ul> <li>Medicaid – UM – Clinician<br/>New Hire Final Test KEY</li> </ul> |   |                                                                                        | Self-Paced |                                                 |
|             | 5        | How to Mark Curriculum<br>Complete HO                                         |                                                                           |                                                                           |   |                                                                                        | НО         |                                                 |
|             | 15       | Level 1 - Survey                                                              | N/A                                                                       | N/A                                                                       |   |                                                                                        | Self-Paced | Available after curriculum is marked complete.  |
|             | 10       | Wrap-Up                                                                       |                                                                           |                                                                           | • | Q & A                                                                                  | VILT       | Facilitators are available to answer questions. |
| Hours:      | 7.00     | (7.00 max allowed)                                                            |                                                                           |                                                                           |   |                                                                                        |            |                                                 |

Licensed UM Staff

# Curriculum MapLA Medicaid – UM – Clinician PH Breakout MAP

| <b>Duration</b><br>2 Days                                                                                                    |                                    | <b>Curriculum Objectives</b><br>Medicaid – UM – Clinician I<br>to Physical Health topics. It<br>– Clinician New Hire trainin<br>Physical Health clinical revi                                                                                                    | Curriculum ObjectivesEligibleMedicaid – UM – Clinician PH breakout introduces new associatesN/Ato Physical Health topics. It is completed as part of the Medicaid – UM– Clinician New Hire training by associates who are responsible for<br>Physical Health clinical review tasks. |                                                                                                    |              |
|----------------------------------------------------------------------------------------------------|------------------------------------|----------------------------------------------------------------------------------------------------|----------------------------------------------------------------------------------------------------|----------------------------------------------------------------------------------------------------|--------------|
| <b>Event Name</b><br>Medicaid – UM – Clinician PH Brea                                                                                                    | kout                               | <ul> <li>Pre-Requisites</li> <li>Medicaid – UM Basics New</li> </ul>                                                                                                    | Hire                                                                                                    |                                                                                                    |              |
| Materials Legend                                                                                                    |                                    |                                                                                                    | Training Me                                                                                                    | ethods Legend                                                                                                    |              |
| <ul> <li>FG Facilitator Guide</li> <li>PG Participant Guide</li> <li>PPT PowerPoint presentation</li> <li>PLD Plan.Learn.Do.</li> <li>SPG Self-Paced Guide</li> <li>HO Handout</li> <li>JA Job Aid</li> </ul> | CBT<br>SB<br>KC<br>L1<br>L2<br>KEY | Computer Based Training / eLearning<br>Storyboard (found in Content Library; only list CBT in this document)<br>Knowledge Check (ungraded assessment with feedback)<br>Level 1 Assessment (participant feedback survey)<br>Level 2 Assessment (comprehensive graded assessment)<br>Answer Key | ILT<br>VILT<br>Self-Paced                                                                                                    | Instructor Led (on-site facilitated lesson)<br>Virtual Instructor Led (online facilitated less<br>Self-paced reading, activity, video, or eLear | son)<br>ning |

Unless otherwise stated in the Notes section, all participant materials are in the HLC Curriculum. Participants access the material there regardless of training method. Facilitators use the ID link.

| TRAINER CURRICULUM PREP         |                            |                                                                                                    |  |  |  |  |  |
|---------------------------------|----------------------------|----------------------------------------------------------------------------------------------------|--|--|--|--|--|
| When to Complete                | Material / Resource to Use | Notes                                                                                                    |  |  |  |  |  |
| Prior to Practice in CGX 2.0 QA | CGX 2.0 QA environment     | Assign practice members to associates in either QA 2 or Training site.                                            |  |  |  |  |  |
| Prior to Day 1                  | • N/A                      | • For the Medicaid UM Case Studies, prepare to support participants in completing practice scenarios for Physical |  |  |  |  |  |
|                                 |                            | Health, as necessary, based on their role.                                                                        |  |  |  |  |  |

| ID          | Duration | Lesson Name                 | Participant Material                                   | Facilitator Material                                               | Lesson Objectives                                                                                                    | Training | Notes |
|-------------|----------|-----------------------------|--------------------------------------------------------|--------------------------------------------------------------------|----------------------------------------------------------------------------------------------------|----------|-------|
| Day 1       |          |                             |                                                        |                                                                    |                                                                                                    | <u></u>  |       |
| <u>1606</u> | 10       | Welcome to Class            | Welcome to Class PG                                    | <ul><li>Welcome to Class FG</li><li>Welcome to class PPT</li></ul> | <ul> <li>Complete introductions</li> <li>Review ground rules</li> <li>Access course materials</li> <li>Explain training agenda</li> <li>Answer questions</li> </ul>                                                                                                    | VILT     |       |
| <u>1255</u> | 120      | Inpatient and Surgical Care | <ul> <li>Inpatient and Surgical<br/>Care PG</li> </ul> | <ul> <li>Inpatient and Surgical<br/>Care FG</li> </ul>             | <ul> <li>Access the ISC guidelines</li> <li>Utilize the search feature</li> <li>Determine if member meets clinical indications for admission</li> <li>Determine patient care on an outpatient basis</li> </ul>                                                                                                    | VILT     | РН    |
| 1256        | 90       | General Recovery Care       | General Recovery Care     PG                           | General Recovery Care FG                                           | <ul> <li>Apply Recovery Milestones<br/>to patient's case</li> <li>Identify Benchmark Length<br/>of Stay (BLOS)</li> <li>Determine Clinical<br/>Indications for Admission to<br/>Inpatient Care</li> <li>Navigate to Long-Term<br/>Acute Care Hospital (LTACH)</li> <li>Using the General Recovery<br/>course, explain patient's<br/>length of stay</li> </ul> | VILT     | PH    |
| 1260        | 30       | Chronic Care                | Chronic Care PG                                        | Chronic Care FG                                                    | <ul> <li>Differentiate between High<br/>Intensity Disease<br/>Management and Low<br/>Intensity Disease<br/>Management</li> <li>Use the available resources<br/>to assess and define<br/>member needs</li> </ul>                                                                                                    | VILT     | PH    |

| ID     | Duration | Lesson Name        | Participant Material | Facilitator Material | Lesson Objectives                                                                                                    | Training | Notes |
|--------|----------|--------------------|----------------------|----------------------|----------------------------------------------------------------------------------------------------|----------|-------|
|        |          |                    |                      |                      | <ul> <li>Provide resource<br/>coordination</li> <li>Educate members on their<br/>specific condition</li> <li>Advocate on behalf of a<br/>member</li> </ul>                        |          |       |
|        | 150      | CareWeb QI         | • CareWeb QI PG      | • CareWeb QI FG      | <ul> <li>Access MCG Guidelines<br/>within CareWeb QI</li> <li>Use an example to conduct<br/>a clinical review in CWQI</li> <li>Add care days for<br/>concurrent review</li> </ul> |          |       |
|        | 15       | Wrap-Up            |                      |                      | • Q&A                                                                                                    | VILT     |       |
| Hours: | 6.92     | (7.00 max allowed) |                      |                      | •                                                                                                    | ·        | •     |

| Day 2       |     |                                              |                                                                              |                                                                              |   |                                                                                                    |            |                                                                                               |
|-------------|-----|----------------------------------------------|------------------------------------------------------------------------------|------------------------------------------------------------------------------|---|----------------------------------------------------------------------------------------------------|------------|-----------------------------------------------------------------------------------------------|
| <u>2910</u> | 10  | Welcome and review of the agenda for the day | N/A                                                                          | Welcome MCD Training     PPT                                                 | • | Icebreaker, recap prior day<br>learning, answer questions,<br>discuss plan for the day                | VILT       |                                                                                               |
| <u>6898</u> | 260 | Medicaid UM Case Studies                     | <ul> <li>Medicaid UM Case<br/>Studies PG</li> </ul>                          | Medicaid UM Case Studies     FG                                              | • | Apply knowledge gained<br>throughout the curriculum<br>Use UM resources and<br>process flows together | VILT       | Associates complete Physical<br>Health or Behavioral Health<br>scenarios based on their role. |
|             | 30  | Wellness Break                               | N/A                                                                          | N/A                                                                          |   |                                                                                                    |            |                                                                                               |
|             | 35  | Plus/Delta                                   | N/A                                                                          | N/A                                                                          |   |                                                                                                    | VILT       |                                                                                               |
|             | 40  | Level 2 – Final Test                         | <ul> <li>Medicaid – UM –<br/>Clinician PH Breakout<br/>Final Test</li> </ul> | <ul> <li>Medicaid – UM – Clinician<br/>PH Breakout Final Test KEY</li> </ul> |   |                                                                                                    | Self-Paced |                                                                                               |
|             | 5   | How to Mark Curriculum<br>Complete HO        |                                                                              |                                                                              |   |                                                                                                    | НО         |                                                                                               |
|             | 20  | Level 1 - Survey                             | N/A                                                                          | N/A                                                                          |   |                                                                                                    | Self-Paced | Available after curriculum is marked complete.                                                |

| ID     | Duration | Lesson Name        | Participant Material | Facilitator Material | Lesson Objectives | Training | Notes                                           |
|--------|----------|--------------------|----------------------|----------------------|-------------------|----------|-------------------------------------------------|
|        | 10       | Wrap-Up            |                      |                      | • Q&A             | VILT     | Facilitators are available to answer questions. |
| Hours: | 6.83     | (7.00 max allowed) |                      |                      |                   | •        |                                                 |

#### Licensed UM Staff **Curriculum Map** LA Medicaid – UM – Clinician BH Breakout MAP **Curriculum Objectives Eligible Continuing Education (CE) Hours** Duration 3 Days • Medicaid – UM – Clinician BH breakout introduces new associates N/A to Behavioral Health topics. It is completed as part of the Medicaid -UM – Clinician New Hire training by associates who are responsible for Behavioral Health clinical review tasks. **Event Name Pre-Requisites** Medicaid – UM – Clinician BH Breakout • Medicaid – UM Basics New Hire

| Mat | Materials Legend        |     |                                                                       | Training Methods Legend |                                                    |  |  |
|-----|-------------------------|-----|-----------------------------------------------------------------------|-------------------------|----------------------------------------------------|--|--|
| FG  | Facilitator Guide       | CBT | Computer Based Training / eLearning                                   | ILT                     | Instructor Led (on-site facilitated lesson)        |  |  |
| PG  | Participant Guide       | SB  | Storyboard (found in Content Library; only list CBT in this document) | VILT                    | Virtual Instructor Led (online facilitated lesson) |  |  |
| PPT | PowerPoint presentation | КС  | Knowledge Check (ungraded assessment with feedback)                   | Self-Paced              | Self-paced reading, activity, video, or eLearning  |  |  |
| PLD | Plan.Learn.Do.          | L1  | Level 1 Assessment (participant feedback survey)                      |                         |                                                    |  |  |
| SPG | Self-Paced Guide        | L2  | Level 2 Assessment (comprehensive graded assessment)                  |                         |                                                    |  |  |
| HO  | Handout                 | KEY | Answer Key                                                            |                         |                                                    |  |  |
| JA  | Job Aid                 |     |                                                                       |                         |                                                    |  |  |

Unless otherwise stated in the Notes section, all participant materials are in the HLC Curriculum. Participants access the material there regardless of training method. Facilitators use the ID link.

| FIP: Hover over the column headers for instructions on how to use or fill-out each field. |                            |                                                                        |  |  |  |  |
|-------------------------------------------------------------------------------------------|----------------------------|------------------------------------------------------------------------|--|--|--|--|
| TRAINER CURRICULUM PREP                                                                   |                            |                                                                        |  |  |  |  |
| When to Complete                                                                          | Material / Resource to Use | Notes                                                                  |  |  |  |  |
| Prior to Practice in CGX 2.0 QA                                                           | CGX 2.0 QA environment     | Assign practice members to associates in either QA 2 or Training site. |  |  |  |  |

| Prior to Day 1 | • N/A | • For the Medicaid UM Case Studies, prepare to support participants in completing practice scenarios for Behavioral |
|----------------|-------|----------------------------------------------------------------------------------------------------|
|                |       | Health, as necessary, based on their role.                                                                          |

| ID          | Duration | Lesson Name      | Participant Material                                                                                                    | Facilitator Material                                                                                                    | Lesson Objectives                                                                                                    | Training | Notes |
|-------------|----------|------------------|----------------------------------------------------------------------------------------------------|----------------------------------------------------------------------------------------------------|----------------------------------------------------------------------------------------------------|----------|-------|
| Day 1       |          |                  |                                                                                                    |                                                                                                    |                                                                                                    |          |       |
| <u>1606</u> | 10       | Welcome to Class | Welcome to Class PG                                                                                                    | <ul><li>Welcome to Class FG</li><li>Welcome to class PPT</li></ul>                                                                          | <ul> <li>Complete introductions</li> <li>Review ground rules</li> <li>Access course materials</li> <li>Explain training agenda</li> <li>Answer questions</li> </ul>                                                                                                    | VILT     |       |
| 3487        | 120      | BH MCG Criteria  | <ul> <li>BH MCG Criteria PG</li> <li>BH MCG Criteria<br/>Depression HO</li> <li>BH MCG Criteria Anorexia<br/>Nervosa HO</li> </ul> | <ul> <li>BH MCG Criteria FG</li> <li>BH MCG Criteria PPT</li> <li>BH MCG Criteria Anorexia<br/>Nervosa Case Study<br/>Answer Key</li> </ul> | <ul> <li>Make use of the search<br/>features to identify the<br/>appropriate guideline</li> <li>Interpret the clinical<br/>indications for admission</li> <li>Determine the correct Goal<br/>Length of Stay (GLOS)</li> <li>Apply key components of<br/>the Optimal Recovery<br/>Course to monitor inpatient<br/>progression and treatment<br/>plan</li> <li>Interpret and apply the<br/>Clinical Indications for<br/>Discharge</li> </ul> | VILT     |       |
|             | 150      | CareWeb QI       | CareWeb QI PG                                                                                                    | CareWeb QI FG                                                                                                    | <ul> <li>Access MCG Guidelines<br/>within CareWeb QI</li> <li>Use an example to conduct<br/>a clinical review in CWQI<br/>Add care days for<br/>concurrent review</li> </ul>                                                                                                    |          |       |

| ID     | Duration                  | Lesson Name                              | Participant Material                                                  | Facilitator Material                                                                                                    | Lesson Objectives                                                                                                    | Training | Notes |  |  |
|--------|---------------------------|------------------------------------------|-----------------------------------------------------------------------|----------------------------------------------------------------------------------------------------|----------------------------------------------------------------------------------------------------|----------|-------|--|--|
| 7737   | 120                       | Behavioral Health<br>Assessment Overview | <ul> <li>Behavioral Health<br/>Assessment Resources<br/>HO</li> </ul> | <ul> <li>Behavioral Health<br/>Assessment Overview FG</li> <li>Behavioral Health<br/>Assessment Overview PPT</li> </ul> | <ul> <li>Explain the purpose of<br/>different Behavioral Health<br/>assessments</li> <li>Explain how Behavioral<br/>Health assessments are<br/>used in medical necessity<br/>reviews</li> </ul> | VILT     |       |  |  |
|        | 15                        | Wrap-Up                                  |                                                                       |                                                                                                    | • Q&A                                                                                                    | VILT     |       |  |  |
| Hours: | : 6.92 (7.00 max allowed) |                                          |                                                                       |                                                                                                    |                                                                                                    |          |       |  |  |

| Day 2       |     |                                              |                               |                                                                                             |   |                                                                                                    |      |  |
|-------------|-----|----------------------------------------------|-------------------------------|---------------------------------------------------------------------------------------------|---|----------------------------------------------------------------------------------------------------|------|--|
| <u>2910</u> | 10  | Welcome and review of the agenda for the day | N/A                           | Welcome MCD Training     PPT                                                                | • | Icebreaker, recap prior day<br>learning, answer questions,<br>discuss plan for the day                                                                                                    | VILT |  |
| <u>6746</u> | 155 | ASAM Dimensions of Care                      | ASAM Dimensions of<br>Care PG | <ul> <li>ASAM Dimensions of Care<br/>FG</li> <li>ASAM Dimensions of Care<br/>PPT</li> </ul> | • | Identify withdrawal risks for<br>substance abuse patients<br>List substances requiring<br>detox<br>Recall medical and<br>psychiatric complications<br>that may occur in substance<br>abuse patients<br>Evaluate a substance abuse<br>patient's readiness to<br>change, recovery<br>environment, and relapse<br>potential | VILT |  |
| <u>6747</u> | 90  | ASAM Levels of Care                          | ASAM Levels of Care PG        | <ul><li>ASAM Levels of Care FG</li><li>ASAM Levels of Care PPT</li></ul>                    | • | Evaluate and apply the appropriate level of care for substance abuse patients                                                                                                    | VILT |  |

| ID          | Duration | Lesson Name              | Participant Material                                | Facilitator Material                                | Lesson Objectives                                                                                                    | Training | Notes                                                                                         |
|-------------|----------|--------------------------|-----------------------------------------------------|-----------------------------------------------------|----------------------------------------------------------------------------------------------------|----------|-----------------------------------------------------------------------------------------------|
|             | 30       | ASAM Criteria Final Test | Medicaid - ASAM Criteria     Final Test             | ASAM Criteria Final Test     KEY                    |                                                                                                    |          |                                                                                               |
| <u>6898</u> | 120      | Medicaid UM Case Studies | <ul> <li>Medicaid UM Case<br/>Studies PG</li> </ul> | <ul> <li>Medicaid UM Case Studies<br/>FG</li> </ul> | <ul> <li>Apply knowledge gained<br/>throughout the Medicaid<br/>Utilization Management<br/>(UM) training curriculum</li> <li>Use UM resources and process<br/>flows together</li> </ul> | VILT     | Associates complete Physical<br>Health or Behavioral Health<br>scenarios based on their role. |
|             | 10       | Wrap-Up                  |                                                     |                                                     | • Q&A                                                                                                    | VILT     |                                                                                               |
| Hours:      | 6.92     | (7.00 max allowed)       |                                                     |                                                     |                                                                                                    | •        |                                                                                               |

| Day 3       |     |                                              |                                                                                                    | ,                                                                                                    | • |                                                                                                    | •          | • |
|-------------|-----|----------------------------------------------|----------------------------------------------------------------------------------------------------|----------------------------------------------------------------------------------------------------|---|----------------------------------------------------------------------------------------------------|------------|---|
| <u>2910</u> | 15  | Welcome and review of the agenda for the day | N/A                                                                                                    | Welcome MCD Training     PPT                                                                          | • | Icebreaker, recap prior day<br>learning, answer questions,<br>discuss plan for the day                                                                    | VILT       |   |
| 7530        | 120 | BH UM PODS ASAM<br>Supplemental              | <ul> <li>ASAM Cheat Sheet for<br/>Training HO</li> <li>ASAM Clinical Review<br/>Template HO</li> <li>CGX to Focus Criteria HO</li> </ul> | <ul> <li>BH UM PODS ASAM<br/>Supplemental FG</li> <li>BH UM PODS ASAM<br/>Supplemental PPT</li> </ul> | • | Use internal documents to<br>determine ASAM levels of<br>care<br>Update the ASAM criteria in<br>CGX                                                       | VILT       |   |
| <u>6898</u> | 160 | Medicaid UM Case Studies                     | Medicaid UM Case     Studies PG                                                                                                    | • Medicaid UM Case Studies<br>FG                                                                      | • | Apply knowledge gained<br>throughout the Medicaid<br>Utilization Management<br>(UM) training curriculum<br>Use UM resources and<br>process flows together | VILT       |   |
|             | 30  | Wellness Break                               | N/A                                                                                                    | N/A                                                                                                   |   |                                                                                                    |            |   |
|             | 15  | Plus/Delta                                   | N/A                                                                                                    | N/A                                                                                                   |   |                                                                                                    | VILT       |   |
|             | 25  | Level 2 – Final Test                         | <ul> <li>Medicaid – UM –<br/>Clinician BH Breakout<br/>Final Test</li> </ul>                                                             | <ul> <li>Medicaid – UM – Clinician<br/>BH Breakout Final Test KEY</li> </ul>                          |   |                                                                                                    | Self-Paced |   |

|        | 5 How to Mark Curriculum<br>Complete HO |     |     |         | НО         |                                                 |
|--------|-----------------------------------------|-----|-----|---------|------------|-------------------------------------------------|
|        | 20 Level 1 - Survey                     | N/A | N/A |         | Self-Paced | Available after curriculum is marked complete.  |
|        | 20 Wrap-Up                              |     |     | • Q & A | VILT       | Facilitators are available to answer questions. |
| Hours: | 6.83 (7.00 max allowed)                 |     |     |         |            |                                                 |

All New Hire Staff

Agenda

# LA Medicaid – Market Course UM

Duration

**Curriculum Objectives** 

8.5 hours

• Introduce Market specific procedures and concepts.

Eligible Continuing Education (CE) Hours

N/A

| ID    | Duration | Lesson Name                                                             | Participant Material | Facilitator Material | Lesson Objectives                                                                                                    | Training Method     | Notes |
|-------|----------|-------------------------------------------------------------------------|----------------------|----------------------|----------------------------------------------------------------------------------------------------|---------------------|-------|
| Day 1 |          |                                                                         |                      |                      |                                                                                                    |                     |       |
| N/A   | 60       | State Clinical Resource<br>Review                                       |                      |                      | <ul> <li>Introduce associates to the tools that<br/>support their daily work, including state<br/>OneNote or SharePoint site, as appropriate</li> <li>Access resources</li> <li>Demonstrate where to find workflows,<br/>processes, procedures, templates, job aids,<br/>handbooks, and other important resources</li> </ul> | SME<br>presentation |       |
| N/A   | 70       | State Specific Topics                                                   |                      |                      | Review state-specific topics, including queues,<br>requirements, privacy, exceptions, EVV,<br>community resource tool, etc.                                                                                                    | SME<br>presentation |       |
| N/A   | 30       | Processing Out of Network<br>Requests and Letters of<br>Agreement (LOA) |                      |                      |                                                                                                    | SME<br>presentation |       |
| N/A   | 30       | Peer-to-Peer (P2P) Process                                              |                      |                      |                                                                                                    | SME<br>presentation |       |

| ID  | Duration | Lesson Name                                             | Participant Material | Facilitator Material | Lesson Objectives                                                                                                    | Training Method     | Notes |
|-----|----------|---------------------------------------------------------|----------------------|----------------------|----------------------------------------------------------------------------------------------------|---------------------|-------|
| N/A | 60       | State-specific Critical<br>Incident and Risk Reporting  |                      |                      |                                                                                                    | SME<br>presentation |       |
| N/A | 30       | Transition of Care                                      |                      |                      |                                                                                                    | SME<br>presentation |       |
| N/A | 60       | A Day in the Life of a PH<br>UM Reviewer                |                      |                      | <ul> <li>Review flow of daily tasks and walk through of<br/>UM Clinician duties, such as:</li> <li>Working queues</li> <li>Inpatient workflow</li> <li>Outpatient workflow</li> <li>Requesting Census</li> <li>Requesting, receiving, and attaching<br/>clinicals</li> <li>Building authorizations</li> <li>Reviewing clinical information</li> <li>Making notifications</li> <li>Using shared email</li> </ul> | SME<br>presentation |       |
| N/A | 60       | A Day in the Life of a BH<br>UM Reviewer                |                      |                      | <ul> <li>Review flow of daily tasks and walk through of<br/>UM Clinician duties, such as:</li> <li>Working queues</li> <li>Inpatient workflow</li> <li>Outpatient workflow</li> <li>Requesting Census</li> <li>Requesting, receiving, and attaching<br/>clinicals</li> <li>Building authorizations</li> <li>Reviewing clinical information</li> <li>Making notifications</li> <li>Using shared email</li> </ul> | SME<br>presentation |       |
| N/A | 60       | State-specific ASAM<br>application and<br>documentation |                      |                      |                                                                                                    | SME<br>presentation |       |

| ID Duratio               | <ul> <li>Lesson Name</li> <li>State-specific BH<br/>assessment application<br/>and documentation</li> <li>(7.00 max allowed)</li> </ul> | Participant Material | Facilitator Material                                      | Lesson Objectives                       | Training Method<br>SME<br>presentation                                         | Notes                                        |
|--------------------------|----------------------------------------------------------------------------------------------------|----------------------|-----------------------------------------------------------|-----------------------------------------|--------------------------------------------------------------------------------|----------------------------------------------|
| Agenda                   | LA Medic                                                                                                    | aid – UM Coor        | dinator                                                   | Non-Licensed Staff                      |                                                                                |                                              |
| <b>Duration</b><br>1 Day |                                                                                                    | Curriculun           | <ul> <li>Objectives</li> <li>Introduce new ass</li> </ul> | sociates to daily UM Coordinator tasks. | Eligible Cont<br>N/A<br>Facilitator M<br>Market<br>MCLD<br>Facilitator<br>MCLD | <b>inuing Education (CE) Hours</b><br>larket |

| ID    | Duration | Lesson Name               | Participant Material | Facilitator Material | Lesson Objectives                              | Training Method  | Notes |
|-------|----------|---------------------------|----------------------|----------------------|------------------------------------------------|------------------|-------|
| Day 1 |          |                           |                      |                      |                                                |                  |       |
| N/A   | 90       | A Day in the Life of a UM | N/A                  | N/A                  | Review flow of daily tasks and walk through of | SME presentation |       |
|       |          | Coordinator               |                      |                      | UM Coordinator duties, including:              |                  |       |

|        |      |                    |     |     | <ul> <li>volume</li> <li>Adjusting authorization details<br/>and looking for errors</li> <li>Assigning authorizations and<br/>tasks</li> <li>Inpatient workflow</li> <li>Outpatient workflow</li> <li>Requesting Census</li> <li>Requesting, receiving, and<br/>attaching clinicals</li> <li>Building authorizations</li> <li>Pulling clinical information</li> <li>Using shared email</li> <li>Coordinating on, submitting<br/>letters, and documenting letters</li> </ul> |                  |               |
|--------|------|--------------------|-----|-----|----------------------------------------------------------------------------------------------------|------------------|---------------|
|        | 60   | Altruista Overview |     |     |                                                                                                    | SME presentation | If applicable |
| N/A    | 270  | Scenario Practice  | N/A | N/A | SME or Leader demonstrates, observes, and provides feedback on completion of common tasks with scenario practice                                                                                                    | SME/Leader       |               |
| Hours: | 6.00 | '.00 max allowed)  |     |     |                                                                                                    |                  |               |

LA

# Curriculum Map – MCLD – CM/UM – Louisiana State Specific Vendors and Resources

|     |                         |     | Duration<br>1-2 days                                                  |      | Curriculum Objectives<br>This blended state specific training introduces<br>new associates to state vendors and resources<br>to enhance clinical management. |  |
|-----|-------------------------|-----|-----------------------------------------------------------------------|------|----------------------------------------------------------------------------------------------------|--|
|     |                         |     | <b>Event Name</b><br>MCLD – CM – State Specific Vendors and Resources |      | <b>Pre-Requisites</b><br>Associates must complete the MCLD – New Hire<br>and MCLD – Clinical Basics curriculums                                              |  |
|     |                         | Ma  | terials Legend                                                        |      | Training Methods Legend                                                                                                    |  |
| FG  | Facilitator Guide       | CBT | Computer Based Training / eLearning                                   | VILT | Instructor Led (on-site facilitated lesson)                                                                                                    |  |
| PG  | Participant Guide       | SB  | Storyboard (found in Content Library; only list CBT in this           | VILT | Virtual Instructor Led (online facilitated lesson)                                                                                                    |  |
| PPT | PowerPoint Presentation | КС  | Knowledge Check (ungraded assessment with feedback)                   | SP   | Self-paced reading, activity, video or e-learning                                                                                                    |  |
| PLD | Plan.Learn.Do           | L1  | Level 1 Assessment (participant feedback survey)                      |      |                                                                                                    |  |
| SPG | Self-Paced Guide        | L2  | Level 2 Assessment (comprehensive graded assessment)                  |      |                                                                                                    |  |
| НО  | Handout                 | KEY | Answer Key                                                            |      |                                                                                                    |  |
| JA  | JobAid                  |     |                                                                       |      |                                                                                                    |  |

| TRAINER    | CURRICULU | M PREP                                      |                      |                                         |                                                                 |                  |         |
|------------|-----------|---------------------------------------------|----------------------|-----------------------------------------|-----------------------------------------------------------------|------------------|---------|
|            | When      | to Complete                                 | Material / Reso      | urce to Use                             | Notes                                                           |                  |         |
| Prior to D | ay 2      | N/A                                         |                      |                                         | Ensure SME's are scheduled to present                           |                  |         |
|            |           |                                             |                      |                                         |                                                                 |                  |         |
|            | Duration  | Lesson Name                                 | Participant Material | Facilitator Material                    | Lesson Objectives                                               | Training Method  | Notes   |
| Day 1      |           |                                             |                      |                                         |                                                                 |                  |         |
|            | 45        | Welcome to Class                            | Welcome to class PG  | <ul> <li>Welcome to Class FG</li> </ul> | <ul> <li>Complete introductions</li> </ul>                      | VILT             |         |
|            |           | Additional Onboarding Information: •        |                      | MCLD-GC PHI/POA/ROI (?)                 |                                                                 | VILT             | CM/UM   |
|            |           | MapMyDrive; Udrive; OneDrive                |                      |                                         |                                                                 |                  |         |
|            |           | <ul> <li>Warm Transfer Process</li> </ul>   |                      |                                         |                                                                 |                  |         |
|            |           | Member PHI/POA                              |                      |                                         |                                                                 |                  |         |
|            |           |                                             |                      |                                         |                                                                 |                  |         |
|            | 60        | G&A Presentation                            |                      |                                         |                                                                 | SME Presentation | CM & UM |
|            |           |                                             |                      |                                         |                                                                 |                  |         |
|            |           | KidsHealth                                  |                      |                                         | <ul> <li>KidsHealth provides family friendly</li> </ul>         | VIIT             |         |
|            |           | Klushealth                                  |                      |                                         | information to familios and childron                            | VILI             |         |
|            |           |                                             |                      |                                         | information to families and children                            |                  |         |
|            |           |                                             |                      |                                         |                                                                 |                  |         |
|            | 60        | Transportation                              |                      |                                         | <ul> <li>Meditrans - Provider all State non-emergent</li> </ul> | VILT             | CM & UM |
|            |           | MediTrans                                   |                      |                                         | medical transportation services as well as our                  |                  |         |
|            |           | <ul> <li>State Specific Resource</li> </ul> |                      |                                         | VAB transportation.                                             |                  |         |
|            |           |                                             |                      |                                         |                                                                 |                  |         |
|            | 60        | SDOH Blatform: FindHolp                     |                      |                                         | SDOH Close Leen Referral and management                         | УШТ              |         |
|            | 00        |                                             |                      |                                         | - SDOR Close Loop Referral and Halldgement                      | VILI             |         |
|            |           |                                             |                      |                                         | or community based organization                                 |                  |         |
|            |           |                                             |                      |                                         |                                                                 |                  |         |
| 1          |           |                                             | 1                    | 1                                       |                                                                 |                  |         |

|    | Highlight and Demo Resource Location<br>CM & UM<br>• DentaQuest<br>• Superior Vision<br>• Tivity                                                                                                |           |                                                                                                    | <ul> <li>DentaQuest - Dental</li> <li>Superior Vision- Vision including Optometry<br/>and Ophthalmology Svcs</li> <li>Tivity- Administration of Supplemental<br/>Benefit Claims Administration, Processing and<br/>Coverage Adjudication Claims Review Clinical<br/>Health Services Credentialing Network<br/>Management Utilization<br/>Management/Chiropractic benefits</li> </ul>                                                                                                    | VILT             | CM & UM |
|----|----------------------------------------------------------------------------------------------------|-----------|----------------------------------------------------------------------------------------------------|----------------------------------------------------------------------------------------------------|------------------|---------|
| 90 | Care Management Resources                                                                                                    | All of CM | <ul> <li>Resources Tool</li> <li>CareNet 24H Nurse line (NAL &amp; Ext<br/>Vendor) tool &amp; pres</li> <li>VABs Tool</li> </ul> | <ul> <li>Identify other Humana resources (Interpeter<br/>line, VOA, 24h Nurse Line, statewide BH crisis<br/>line, Social support services housing/electric,<br/>member assistance programs)</li> <li>Recall how Member Services provides support<br/>to: Review ID Cards, Member address change,<br/>PCP change, Benefit questions, Dental benefits,<br/>Vision benefits</li> <li>Compare and Contrast Internal NAL and<br/>CareNet (external NAL)</li> </ul>                                                                                                    | VILT             |         |
|    | Demos:<br>• Pacify<br>• RX Connect<br>• VIDA<br>• Zanes                                                                                                    |           |                                                                                                    |                                                                                                    | SME Presentation | CM      |
|    | Review and Highlight Resource<br>Location<br>• Mom'sMeals<br>• ViaLink<br>• YMCA<br>• SPH Analytics<br>• Tracfone<br>• iCario<br>• GED Works<br>• Horizon Research<br>• Go365 Member Incentives |           |                                                                                                    | <ul> <li>Mom's Meals – Meal's Program</li> <li>ViaLink- Behavioral Health Crisis Line;</li> <li>"Behavioral Health Customer Service"</li> <li>YMCA- Gym Membership-Free one year<br/>membership at participating YMCA, and<br/>swimming lessons</li> <li>SPH Analytics- Annual Behavioral Health<br/>Member Survey, Annual Provider Survey</li> <li>Tracfone- Provides free smartphone, charger,<br/>Instructions; Provides limited minutes and<br/>limited data; Provides unlimited messaging and<br/>unlimited calls to Plan</li> <li>iCario- Quality Campaigns; Welcome call<br/>program</li> <li>GED Works- A program to help enrollees get<br/>their GED, including an assigned, bilingual<br/>advisor, study materials, unlimited practice<br/>tests, and a test pass guarantee, where the<br/>student can take the test as many times as<br/>required in order to pass.</li> <li>Horizon Research- CM/DM Satisfaction<br/>Surveys</li> </ul> | VILT             | UM      |

|        |      | Review and Highlight Resource<br>Location<br>• New Century Health |                                            |                                                | New Century Health- Chemo drug review and<br>pre-authorization service                                                                       |            |                                                  |
|--------|------|-------------------------------------------------------------------|--------------------------------------------|------------------------------------------------|----------------------------------------------------------------------------------------------------|------------|--------------------------------------------------|
|        |      | Focus Health                                                      |                                            |                                                | <ul> <li>BH UM Second Level Reviews</li> <li>Peer to Peer reviews</li> </ul>                                                                 | VILT       | UМ                                               |
|        |      | Go365                                                             |                                            |                                                | Health Rewards Program                                                                                                    | SPG        | CM/UM                                            |
|        |      | Humana Pharmacy                                                   |                                            |                                                | <ul> <li>Drug Utilization Review, Member</li> <li>Pharmaceutical Counseling, and Education</li> <li>Prescription Drug Fulfillment</li> </ul> | SPG        | CM/UM                                            |
|        | 40   | Plus/Delta                                                        |                                            |                                                |                                                                                                    | VILT       | CM/UM                                            |
|        | 60   | Final Test                                                        | Medicaid- CM Basics<br>New Hire Final Test | Medicaid- CM Basics New Hire Final<br>Test KEY |                                                                                                    | Self-Paced |                                                  |
|        | 5    | How to Mark Curriculum Complete HO                                |                                            |                                                |                                                                                                    | НО         |                                                  |
|        | 15   | Level 1 Survey                                                    | n/a                                        | n/a                                            |                                                                                                    | Self-Paced | Available after curriculum is<br>marked complete |
|        | 15   | Wrap Up the day                                                   |                                            |                                                | Q&A                                                                                                    | VILT       |                                                  |
| Hours: | 7.50 | (7.00 max allowed)                                                |                                            |                                                |                                                                                                    |            |                                                  |